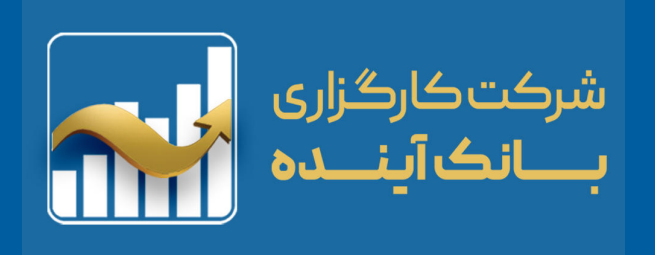

# معرفی و آموزش سامانه برخط معاملات سهام (صحرا)

نسخه اپلیکیشن (PWA)

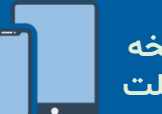

کاربران نسخه موبایل و تبلت

#### (48 Pages)

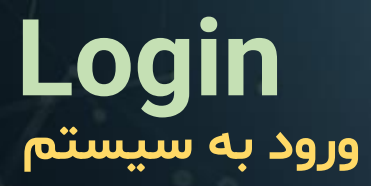

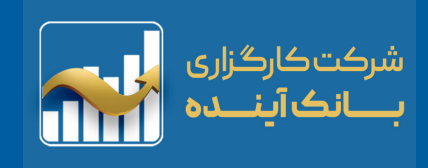

| معرفی سامانه                       | ۳ - ۲  |
|------------------------------------|--------|
| ورود به سامانه معاملات برخط "صحرا" | ۵ – ۴  |
| تایید تعهدنامه ها                  | ۶      |
| بخش های اصلی                       | ۷      |
| نمای بازار                         | ٨      |
| ديدەبان                            | ٩      |
| قدرت خرید / حسابداری               | -11-12 |
| پيام                               | ۱۳     |
| دیده بان ، جستجوی نماد             | ۱۴     |
| دیدہ بان جدید                      | ۱۵     |
| جزئیات هر نماد در دیدهبان          | 19     |
| اطلاعات نماد اوراق                 | » & 1V |
| اطلاعات نماد اختيار معامله         | וץ & י |
| سفارش خرید / سفارش فروش            | ۲۵-۳   |
| پرتفوی                             | ۲۶     |
| موقعیت ها                          | ۲۷     |
| سفارشات                            | ۲۸     |
| گردش سفارشات                       | ۲۹     |
| معاملات                            | ٣۰     |
| پیش نویس ها                        | ۳۱     |
| گزارش تسویه ها / فیلتر گزارش ها    | ٣٢     |
| سایر                               | ٣٣     |
| پروفایل                            | ٣۴     |
| تغيير رمز                          | ۳۵     |
|                                    | wc     |

| تسویه فیزیکی                   | ٣٧   |
|--------------------------------|------|
| واريز وجه                      | ۳۸   |
| برداشت وجه                     | ٣٩   |
| سفارش عرضه اولیه ، پذیره نویسی | ۴۰   |
| گردش حساب                      | ۴١   |
| تغییر کارگزار ناظر             | ۴۲   |
| توافق نامه ها                  | ۴۳   |
| ساعت ورود و خروج               | ۴۴   |
| تنظيمات                        | ۵-۴۶ |
|                                |      |

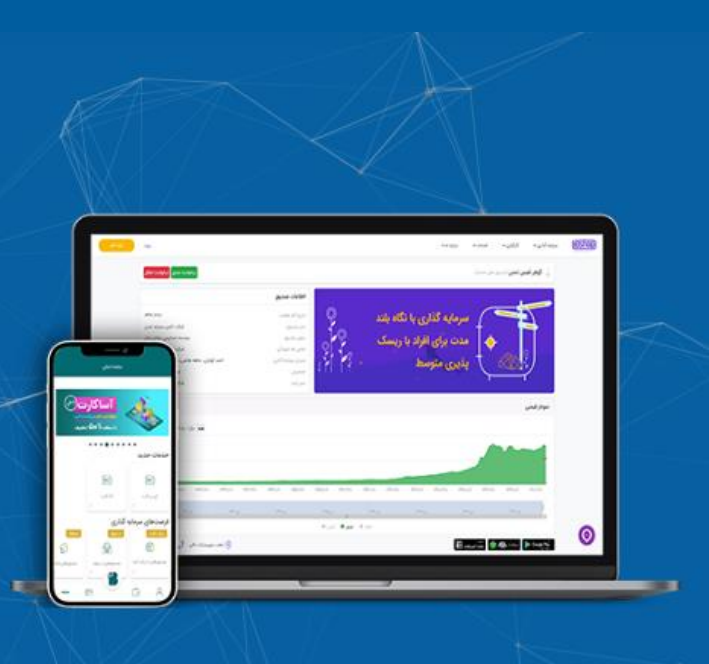

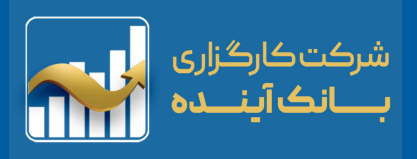

#### نسخه جدید «سامانه معاملات آنلاین سهام»

شرکت "صحرا" نسخه اپلیکیشن (PWA) را برای سهولت و تسریع در انجام انواع معاملات سهام طراحی و اجرا نموده است. این پلتفرم از لحاظ گرافیک، توسعه پذیری و ابزارهای کاربردی بسیار گسترده و قابل رقابت با تمامی پلتفرم های هم رده خود است . کاربران پلتفرم، با مطالعه این فایل با بخش های مختلف نرم افزار معاملاتی آنلاین صحرا آشنا خواهند شد .

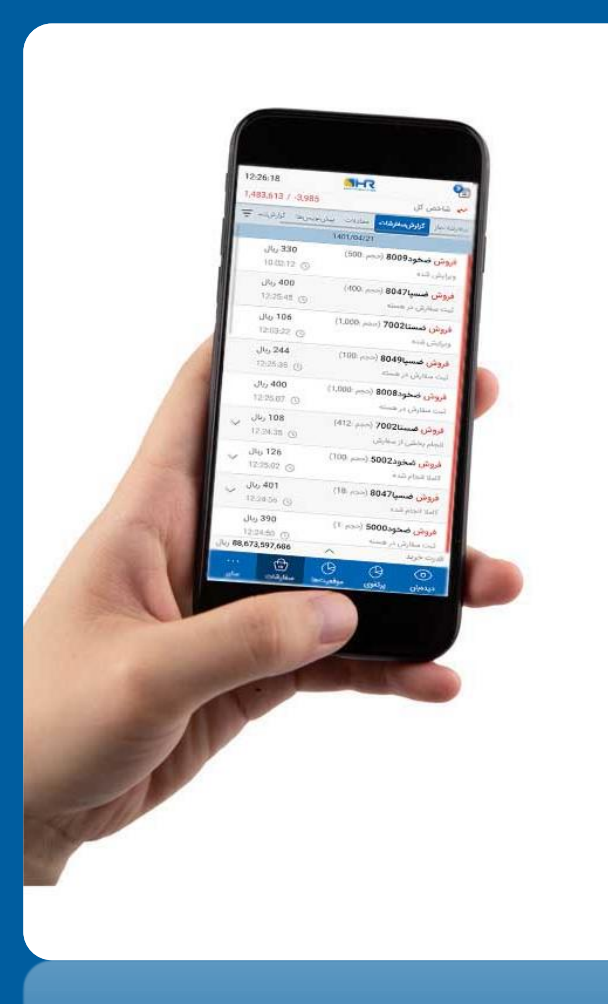

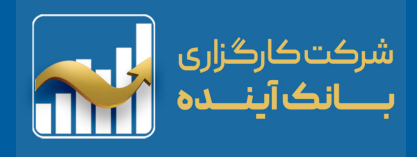

### معرفى سامانه آنلاين معاملات سهام اختصاصى

نسل سوم پلتفرم معاملات آنلاین سهام با بهره گیری از تکنولوژی های روز دنیا و معماری میکرو سرویس ها تولید شده است.

سرعت، پایداری و دسترسی آسان از ویژگی های اساسی آن است و طراحی ماژولار آن پاسخگوی تمام نیازهای کارگزاری ها و مشتریان آن ها می باشد.

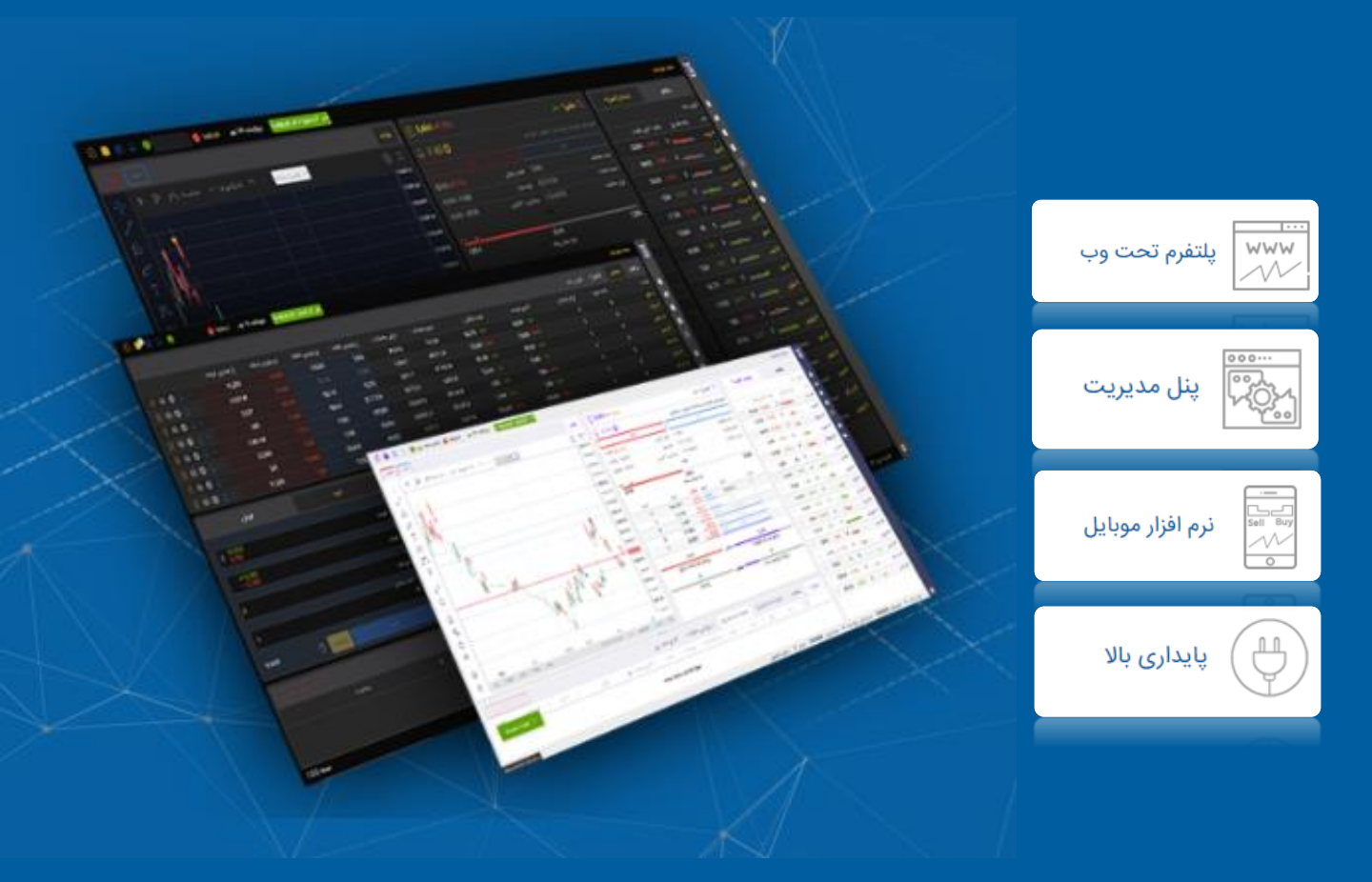

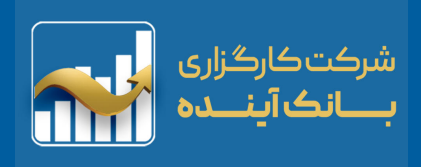

### ورود به سامانه معاملات برخط "صحرا"

برای ورود به نسخه آنلاین، ابتدا باید در یکی از کارگزاری های طرف قرارداد با سامانه معاملات "صحرا" ثبت نام کنید. لیست کارگزاری های شرکت صحرا :

www.esahra.ir

پس از ثبت نام در کارگزاری انتخابی شما، لینک ورود به پنل آنلاین معاملات برخط صحرا با پسوند (ephoenix) برای شما ارسال خواهد شد. **نکته:** آدرس مذکور را از کارگزاری دریافت نمایید.

|   | سامانه معاملات | ورود به    |
|---|----------------|------------|
|   |                | کارگزاری   |
| ~ |                | کارگزاری   |
|   |                |            |
|   |                | نام کاربری |
|   |                |            |
| ~ |                | رمز ایستا  |
|   |                |            |
|   | 0              | كلمه عبور  |
|   |                |            |
| C | 35632          | کد امنیتی  |
|   |                |            |
|   |                |            |

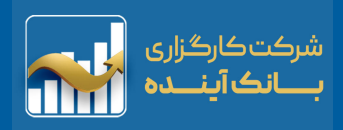

#### راهنمای (ورود به سامانه) :

ورود به سامانه از روش ۲ رمز امکان پذیر است. (رمز ایستا و رمز یکبارمصرف) **نکته:** رمز یکبار مصرف بصورت پیش فرض فعال نمیباشد. فعال سازی رمز یکبار مصرف با هماهنگی کارگزاری امکان پذیر است.

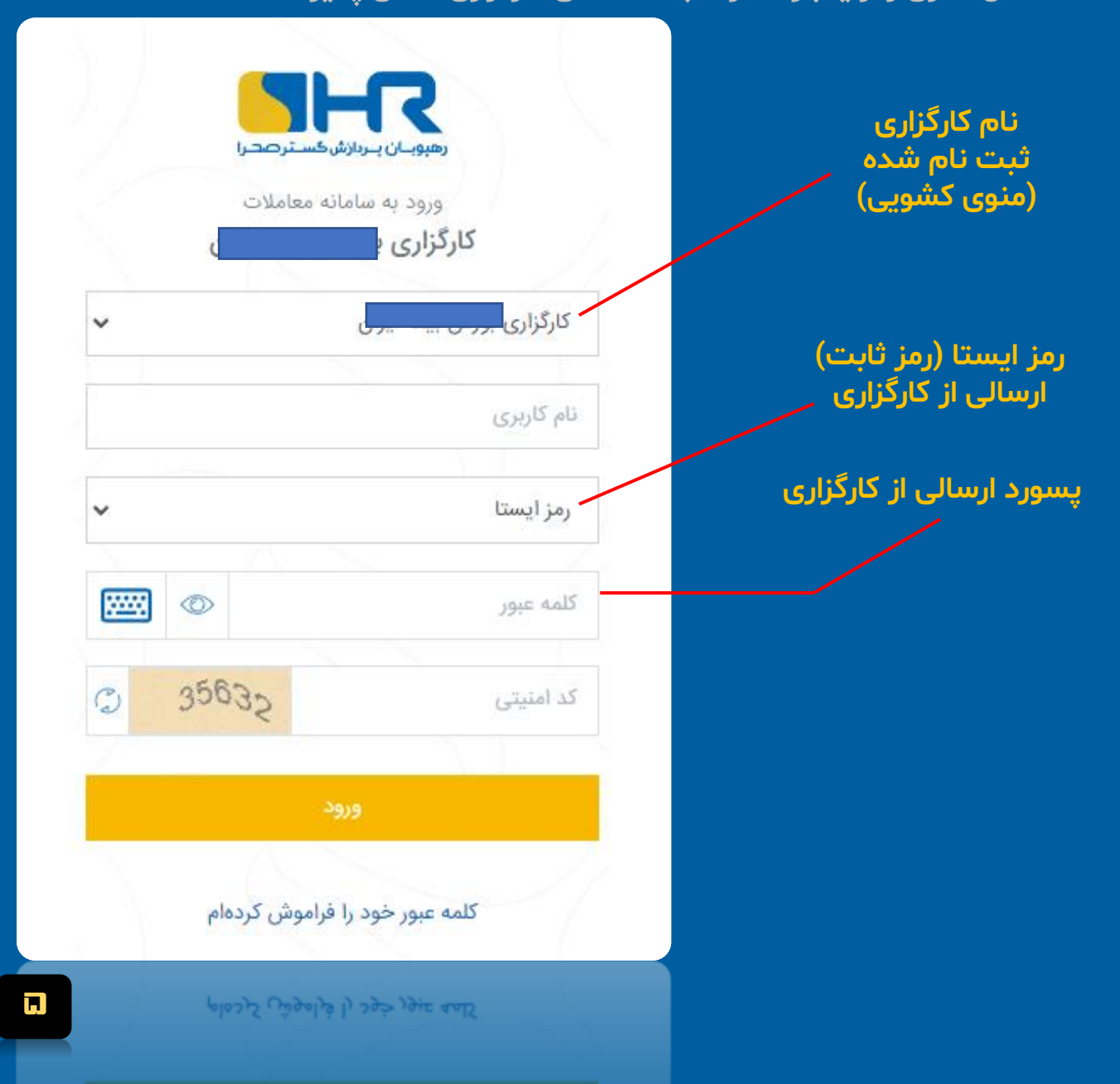

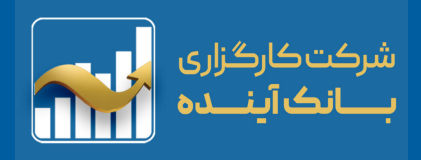

#### تایید تعهدنامه ها

پس از اولین ورود به سامانه، فرم های تعهدات (توافق نامه ها) جهت امضاء و تایید کاربر نمایش داده می شود. با تایید فرم ها پنل برای انجام انواع معاملات برای کاربر فعال خواهد شد.

نکته: درصورت عدم تایید تعهدنامه ها می توانید به آدرس زیر مراجعه کنید.

|                    | 討 توافقنامەھا                                               | <br><br>ساير |                         |                |              |                        |
|--------------------|-------------------------------------------------------------|--------------|-------------------------|----------------|--------------|------------------------|
| 09:28:10           |                                                             | 09:27:33     |                         |                |              | Ĩ                      |
| 1,498,395 / -117   | 🛩 شاخص کل                                                   | 1,498,395 /  | -117                    |                | کل           | 🖌 شاخص                 |
| وضعيت              | توافقنامه                                                   | مليات        | وصعيت ء                 |                |              | نوافقنامه              |
| موافق              | تعهد نامه ادغام بانک ها                                     | موافقم       | موافقت<br>نشده          |                | ام بانک ها   | تعهد نامه ادغا         |
| موافق              | معاملات تحت احتياط                                          | موافقم       | موافقت<br>نشده          |                | ه احتياط     | معاملات تحت            |
| موافق              | دانار داده فرادمرس<br>(~) توافقنامه با موفقیت تایید شد      | موافقم       | موافقت<br>نشده          |                | رس           | بازار پایه فرابو       |
| موافق              | تغییر ناظر<br>📿 توافقنامه با موفقیت تایید شد                | موافقم       | موافقت<br>نشده          |                |              | تغيير ناظر             |
| موافق              | رعایت فاصله رمانی ۱۰۰ میلی نالیه                            | موافقم       | موافقت<br>نشده          | بلى ثانيە      | زمانى300 مې  | رعايت فاصله            |
| موافق              |                                                             | موافقم       | موافقت<br>نشده          | تبعى           | اختيار فروش  | بیانیه ریسک ا          |
| موافق              | (√) توافقنامه با موفقیت تایید شد                            | موافقم       | موافقت<br>نشده          | ئزارى          | مشتری و کارگ | قرارداد جامع ه         |
| بورانه موافق       | ⊘ توافقنامه با موفقیت تایید شد                              | موافقم       | موافقت<br>نشده          | يه صندوق       | معاملات ثانو | بیانیه ریسک<br>جسورانه |
| موافق              | ⊘ توافقنامه با موفقیت تایید شد                              | موافقم       | موافقت<br>نشده          | بار (آپشن)     | معاملات اختب | بیانیه ریسک            |
|                    | ک توافقنامه با موفقیت تایید شد<br>کافتنامه با مفقیت ترایم ک |              |                         |                |              |                        |
| II. 7.664          | قادت خدد                                                    | 1. 7664      |                         |                |              | 1. E                   |
| A                  |                                                             | Juj 7,004    | A                       | A.             | A.           |                        |
| /ﷺ<br>سفارشات سایر | دیدہبان پرتفوی موقعیتھا                                     | ساير         | / <u>الا</u><br>سفارشات | حی<br>موقعیتھا | رتفوی        | ديدەبان                |
| منقارشات مناير     | ະມະລະມູດ ເຊິ່ງມູ່ Oliosis                                   |              |                         |                |              |                        |
| ··· (m)            |                                                             |              |                         |                |              |                        |
| 362 V00#           |                                                             | 10 x'00+     |                         |                |              |                        |

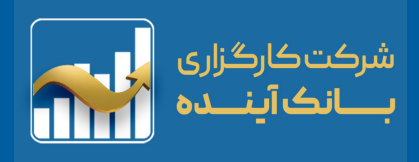

### بخش های اصلی

داشبورد سامانه معملاتی شامل بخش های زیر می باشد :

- 🛛 🛛 صندوق پيام / ساعت بازار
  - 🛽 شاخص کل بازار
- 🛽 دیدہ بان جستجوی نماد
  - 🗖 نوار سر ستون دیده بان
    - 📮 نمای بازار لیست
      - 🗆 قدرت خرید
  - نوار ابزار اصلی نرم افزار (نوار آبی رنگ)

| ىل 1,480,251 / -7,347                              | 🖌 شاخص ک             |
|----------------------------------------------------|----------------------|
|                                                    |                      |
| جستجوی نماد Q                                      | watch                |
| حجم معاملات آخرین قیمت قیمت پایانی عملیات          | نماد ۰               |
| 2,582 2,614 36.144 N<br>(1.86%) (0.65%) 36.144 N   | • وبملت              |
| : 1,724 1,734<br>0% 0%                             | • وپارس (            |
| : 1,625 1,653 29.555 M<br>(0.49%) 1.22%            | • وبصادر             |
| 1,583 1,610 53.029 N<br>(1.12%) 0,56%              | • وتجارت             |
| : 11,260 11,360<br>(1.23%) (0.35%) 15.086 N        | • فولاد              |
| 3,184 3,290 160.38 M                               | • خگستر              |
| : 8,760 8,750<br>0% 0%                             | • های وب (           |
| : 1,984 2,028<br>(0.3%) 1.91% 118.585 M            | • خودرو              |
| : 16,130 15,840 456,846<br>(0.12%) (1.92%) 456,846 | • رمپنا              |
| : 6,550 6,440 3.194 N<br>(0.46%) (2.13%) 3.194 N   | • اخابر              |
| : 6,220 6,300 19 225 M<br>ریال 120,343,561,369 م   | • فمل .<br>قدرت خرید |
|                                                    |                      |

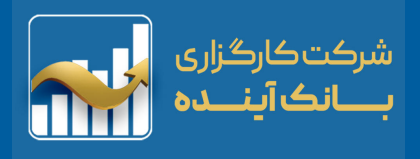

### نمای بازار

داشبرد اصلی کاربران اپلیکیشن در (نوار آبی رنگ) پایین صفحه می باشد :

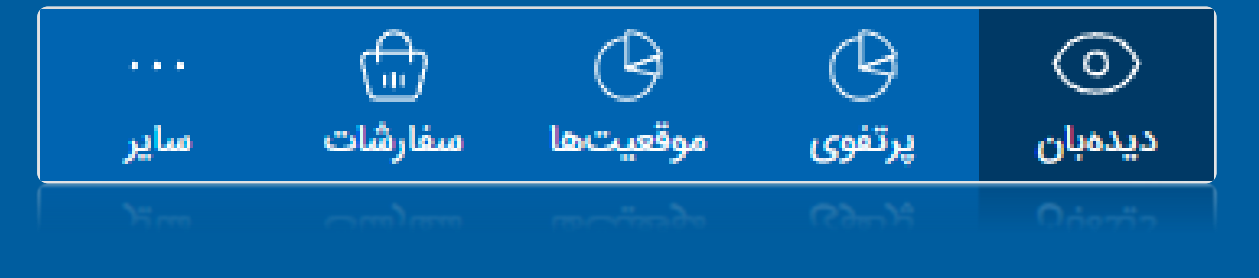

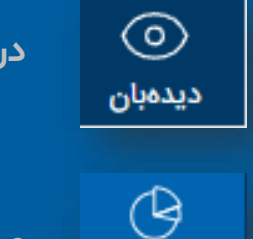

در بخش "دیدهبان" اطلاعات نماد برای (خرید و فروش) وجود دارد.

مشاهده کامل اطلاعات نمادهای خریداری شده کاربر

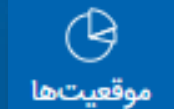

پرتفوى

نمایش موقعیت های "اختیار معامله" برای کاربر

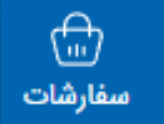

نمایش سفارشات "ثبت شده در هسته معاملات" برای کاربر

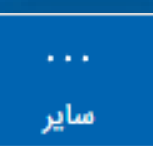

نمایش "اطلاعات کاربری" و "گزارش ها" برای کاربر

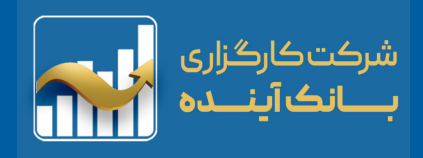

ديدەبان

#### داشبرد اصلی کاربران اپلیکیشن در (نوار آبی رنگ) پایین صفحه می باشد :

"دیده بان" را میتوان نسخه چکیده ای از نمادهای انتخابی شما دانست. کاربر میتواند باتوجه به نیاز خود ، با ساختن و ایجاد "گروه" و افزودن "نماد" (اختیار معامله ، اوراق بهادار) به هر گروه نمایی ، بازار را رصد کند. **نکته:** با انتخاب هر نماد امکان مشاهده قراردادهای اختیار معامله آن گروه نماد و بلعکس میسر می باشد.

| 10:33:      | 04                    |                        | ž        |                     |            | <b>P</b> |
|-------------|-----------------------|------------------------|----------|---------------------|------------|----------|
| 1,482,      | 013 / -5,585          |                        |          | c                   | شاخص کر    | €~       |
| Q           |                       | جوی نماد               | جست      |                     | خودرو 🗸    |          |
| ، عملیات    | قیمت پایانی 🛦         | آخرين قيمت             | ملات     | جم معا              | >          | نماد     |
| :           | 190<br>(42,77%)       | 190<br><b>(42.77%)</b> |          | 1                   | نود5000    | • ضخ     |
| :           | 16<br><b>(23.81%)</b> | 21<br>0%               | 34       | ,950                | نود5004    | • ضخ     |
| :           | 92<br><b>(16.36%)</b> | 100<br>(9.09%)         | 82       | 2,220               | نود5003    | • ضخ     |
| :           | 581<br>(11.97%)       | 610<br>(7.58%)         |          | 176                 | نود6000    | • ضخ     |
| :           | 192<br>(4%)           | 250<br>25%             |          | 521                 | نود5001    | • ضخ     |
| :<br>:      | 550<br>(0.54%)        | 550<br>(0.54%)         |          | 15                  | نود8006    | • ضخ     |
| :           | 456<br>0%             | 460<br>0%              |          | 0                   | نود8007    | • ضخ     |
| *<br>*<br>* | 280<br>0%             | 280<br>0%              |          | 0                   | نود8011    | • ضخ     |
| :           | 170<br>0%             | 170<br>0%              |          | 0                   | نود8012    | • ضخ     |
| :           | 1<br>0%               | 0%                     |          | 0                   | نود8013    | • ضح     |
| :           | 649                   | <sup>م شده</sup> 6     | ملا انجا | ע - 80 <sup>.</sup> | 🔾 ضشنا13   |          |
| 11 ريال     | 3,952,730,342         | 2 ^                    |          |                     | ، خرید     | قدرت     |
|             | اللہ)<br>افارشات      | وي<br>مقعيتها م        |          |                     | ()<br>olio | دىد      |
|             |                       |                        |          | ()<br>()            | 0.44       | 752      |
|             |                       |                        |          |                     |            |          |
| Jte 11      | 3,952,730,343         | 5 V                    |          |                     | ، خرید     | قدرت     |

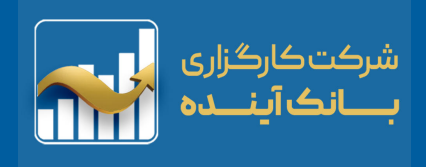

### قدرت خريد

قدرت خريد 🗸 110,585,179,364 ريال

"قدرت خرید" در واقع نشاندهنده میزان مبلغی است که شما میتوانید از آن برای سفارش گذاری "اوراق بهادار و اختیار معامله " استفاده کنید و همچنین به منظور اعمال فرآیند تسویه اختیار معامله بکار گرفته می شود.

( اعتبار هم شامل قدرت خرید می باشد).

| مىاير                    | سفارشات<br>سفارشات  | موقعيتها      | پرتغوی        | Citerio      |
|--------------------------|---------------------|---------------|---------------|--------------|
| <br>ساير                 | ()<br>سفارشات       | ل<br>موقعیتها | لي)<br>پرتفوي | ©<br>دیدمبان |
| عادى                     |                     |               | رى            | وضعيت مشت    |
| <b>295,7</b> 8 ريال      | 38,078,816          |               |               | وجه تضمين    |
| , <b>3,670</b> ريال      | 255,594,327         |               | ای            | پرتفوی لحظه  |
| ,302,5 ريال              | 61,441,214 <b>)</b> |               |               | ماندہ نھایی  |
| <mark>296,07</mark> ريال | 71,854,538          |               |               | بلوكه شده    |
| <b>110,5</b> 8 ريال      | 35,179,364          | $\sim$        |               | قدرت خريد    |

| 11:03   | :15             |                 | ž    |          | 32           |
|---------|-----------------|-----------------|------|----------|--------------|
| 1,483   | ,028 / -4,569   |                 |      | J        | 🛩 شاخص ک     |
| Q       |                 | جوی نماد        | جست  |          | خودرو 🗸      |
| عمليات  | قيمت پايانى     | آخرين قيمت      | ملات | عجم معا  | نماد <       |
| :       | 2,005<br>0,75%  | 2,030<br>2,01%  | 214. | 474 N    | • خودرو ۱    |
| :       | 190<br>(42.77%) | 190<br>(42,77%) |      | 1        | • ضخود5000   |
| :       | 205<br>2,5%     | 239<br>19,5%    |      | 721      | • ضخود5001   |
| :       | 110<br>8,91%    | 136<br>34,65%   | 7    | ,681     | • ضخود5002   |
| :       | 93<br>(15,45%)  | 100<br>(9.09%)  | 91   | ,393     | • ضخود5003   |
| ÷       | 17<br>(19,05%)  | 22<br>4,76%     | 39   | ,325     | • ضخود5004   |
| ÷       | 7<br>16,67%     | 8<br>33,33%     | 24   | ,387     | • ضخود5005   |
| ÷       | 573<br>3,62%    | 609<br>10,13%   |      | 25       | • ضخود8006   |
| ÷       | 456<br>0%       | 460<br>0%       |      | 0        | • ضخود8007   |
| ÷       | 405<br>1,25%    | 430<br>7,5%     | 1    | ,220     | • ضخود8008   |
|         | 333             |                 |      | 500      | 2000 x-÷ ÷ - |
| 11 ريال | 1,654,604,50    | 1 ^             |      |          | قدرت خريد    |
|         |                 | 17              |      | 17       |              |
|         |                 |                 |      | <u> </u> |              |

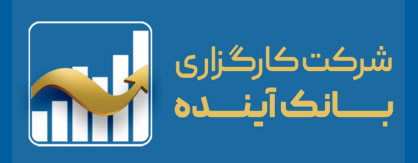

#### حسابدارى

| ريال 296,071,854,538 | بلوکه شده |
|----------------------|-----------|
|----------------------|-----------|

"مبلغ بلوکه شده" نشان دهنده مبلغی است که کاربر امکان سفارش گذاری و اعمال فرآیند تسویه از آن را دارا نمی باشد.

مبلغ بلوکه شده = سفارش + وجه تضمین + درخواست چک

مانده نهایی (302,561,441,214) ریال

مانده نهایی (مانده) ای است که فرد میتواند درخواست وجه خود را در سیستم ثبت نماید و برای درخواست وجه به مانده نهایی مراجعه کند. اعتبار هم شامل قدرت خرید می باشد.

پرتفوی لحظهای 3,670,255,594,327 ریال

"پرتفوی لحظهای" بیانگر میزان داراییست ("سود و زیان" تحقق نیافته) سهامی است که آنها را خریداری و در پرتفوی خود مشاهده می نماید.

وجه تضمین 295,788,078,816 ریال

بیانگر میزان مبلغ بلوکه شده جهت تضمین فروشنده قرارداد اختیار معامله می باشد. ( براساس نوسانات قیمت دارایی پایه تغییر می یابد).

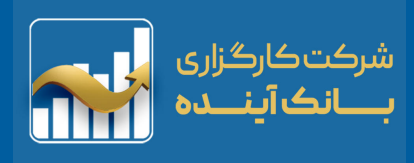

#### حسابداری

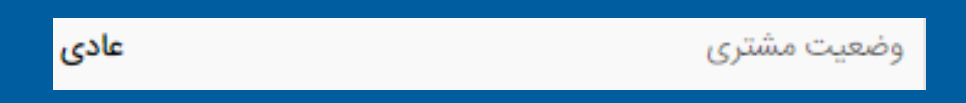

وضعیت حساب مشتری در قراردادهای معامله به شرح زیر است :

عادی: در این حالت مانده حسابداری مشتری از وجوه تضمین لازم بیشتر یا مساوی آن است.

<mark>درخطر:</mark> در این حالت مانده حسابداری مشتری از وجوه تضمین لازم کمتر و از حداقل وجه تضمین بیشتر است.

اخطاریه افزایش وجه تضمین: در این حالت مانده حسابداری مشتری از وجه تضمین کمتر است. درصورتی که وضعیت حساب مشتری در خطر یا اخطاریه افزایش وجه تضمین باشد نمیتواند موقعیت فزاینده بگیرد و قبل از آن باید حساب خود را شارژ نموده یا موقعیت های خود را ببندد.

| 12:18:41         |                          |                     |                          | <b>e</b>                     |
|------------------|--------------------------|---------------------|--------------------------|------------------------------|
| 1,483,621        | / -3,976                 |                     |                          | 🖌 شاخص کز                    |
| عمليات           | آخرين قيمت               | ودى                 | موقعیت<br>وجهمسد         | نماد                         |
| l :              | 290<br>(12,65%)          | فروش<br>5,12        | <b>1,125</b><br>24,000   | ضخود5000                     |
| :                | 211<br>5,5%              | فروش<br>223,20      | 6,736<br>00,000          | ضخود5001                     |
| :                | 135<br>33,66%            | فروش<br>2,703,84    | 14,766<br>16,000         | ضخود5002                     |
| :                | 86<br>(21.82%)           | فروش<br>3,895,70    | 250,438<br>54,000        | ضخود5003                     |
| :                | 15<br>(28,57%)           | فروش                | 20,463<br>0              | ضخود5004                     |
| :                | 609<br>10,13%            | خريد                | 14,057<br>0              | ضخود8006                     |
| :                | 460<br>0%                | وش                  | <mark>610</mark> فر<br>0 | ضخود8007                     |
| :                | 385<br>(3.75%)           | فروش<br>716,00      | <b>3,437</b><br>)0,000   | ضخود8008                     |
| :                | 345<br>11,29%            | فروش<br>292,00      | <b>4,361</b><br>00,000   | ضخود8009                     |
| :<br>89,893 ريال | 270<br>7 57%<br>,684,305 | فروش<br>329 50<br>^ | 24,898                   | <b>ضخود8010</b><br>قدرت خرید |
|                  | <b>_</b>                 | G                   | G                        | 0                            |
| ساير             | سفارشات                  | موقعيتها            | پرتفوی                   | ديدەبان                      |
|                  |                          | Incues              |                          |                              |
|                  |                          |                     |                          |                              |
|                  |                          |                     |                          |                              |

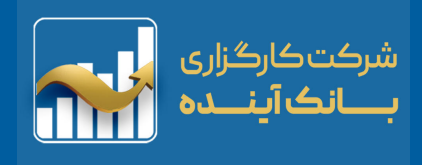

پيام

در این بخش می توانید پیغام های "ناظر بازار" ، "پیام های (سهام من)" و "مدیر سیستم" را مشاهده نمایید. پیام های خوانده شده با زمینه متفاوت نمایش داده می شوند. همچنین می توانید با کلیک روی هر پیغام ، متن کامل آن را ملاحظه نمائید. نکته: پیامهای (سهم من) مرتبط با "پرتفوی کاربر" می باشد.

| پیام مدیر                                                         |                                           | (o <sup>,</sup>                               | مها (سهام ه                                           | پيا                                                                      |                            | پيامھا 1                                                       | ]                                                              |
|-------------------------------------------------------------------|-------------------------------------------|-----------------------------------------------|-------------------------------------------------------|--------------------------------------------------------------------------|----------------------------|----------------------------------------------------------------|----------------------------------------------------------------|
| 11:30:44                                                          | <b>e</b>                                  | 11:29:59                                      |                                                       | P                                                                        | 11:29:02                   |                                                                | <b>e</b>                                                       |
| 1,483,651 / -3,946                                                | 🛩 شاخص کل                                 | 1,483,608 / -3,990                            |                                                       | 🛩 شاخص کل                                                                | 1,483,608 / -3,            | 990                                                            | 🛩 شاخص کل                                                      |
| یامها (سهام من) <b>پیام مدیر</b>                                  | پيامھا 2 پ                                | ر                                             | <b>سهام من)</b> پیام مدی                              | پیامھا <b>1 پیامھا</b> (                                                 |                            | (سهام من) پیام مدیر                                            | <b>پیامھا <mark>11</mark> پی</b> امھا                          |
|                                                                   | جستجو                                     |                                               |                                                       | جستجو                                                                    |                            |                                                                | جستجو                                                          |
| <b>به فیزیکی</b><br>تسویه فیزیکی قراردادهای اختیار معامله مش      | <b>اعلام نتایج تسوب</b><br>نتایج درخواست  | <b>بارت) با سررسید</b><br>ساند، معاملات ق     | <b>بار خرید و فروش (وتم</b><br>عترم بازار سرمایه می ر | <b>آغاز دوره معاملاتی اختر</b><br>مهرماه 1401<br>به اطلاع کلیه فعالان مه | ،<br>افشای اط              | <b>اطلاعات با اهمیت گروه الف</b><br>معاملاتی (شمواد1) به دلیل  | توقف نماد (شمواد1) -<br>به اطلاع میرساند: نماد                 |
| است تسویه فیزیکی<br>ست تسویه فیزیکی به پایان رسیده است. لطف       | <b>پایان ثبت درخوا</b><br>زمان ثبت درخواه | رس ایران (فرابور                              | <b>(فرابورس1)</b><br>معاملاتی شرکت فرابو              | <b>بازگشایی نماد معاملاتی</b><br>به اطلاع میرساند؛ نماد                  | <b>.ستم1)</b><br>لف/01 مور | <b>ر حراج در نماد معاملاتی (فر</b><br>ماس اطلاعیه شماره ۱/3934 | <b>آغاز بازارگردانی مبتنی ب</b><br>به اطلاع میرساند؛ برام      |
| به نقدی<br>های تسویه نقدی مشخص گردیده است. جه                     | <b>اعلام نتایج تسوی</b><br>نتایج درخواست  | و فروش سهام<br>✓                              | ، اختیارمعاملات خرید                                  | بازگشایی نماد معاملاتی<br>(خساپا)                                        | البرح)<br>نشده شرک         | <b>) حق تقدم استفاده نشده(دا</b><br>معاملاتی حق تقدم استفاده   | <b>بازگشایی نماد معاملاتی</b><br>به اطلاع میرساند،نماد         |
| است تسویه نقدی<br>ست تسویه نقدی به پایان رسیده است. لطفا          | <b>پایان ثبت درخوا</b><br>زمان ثبت درخواه | د معاملانی فراردا                             | محترم می رساند، نما<br>لاتی(ولساپا)،(خساپا)           | به اطلاع سرمایه کداران<br>                                               | و صنعت                     | <b>ی (زدشت1) و (کایزد1)</b><br>های معاملاتی شرکت کشت           | <b>توقف نمادهای معاملات</b><br>به اطلاع می <i>ر</i> ساند؛ نماد |
| است تسویه نقدی<br>است "تسویه نقدی" قراردادهای اختیار معامله،      | <b>شروع ثبت درخو</b><br>جهت ثبت درخوا     | الیزینگ رایان سا<br>ا <b>ت (ورنا) در</b><br>ا | معاملاتی شرکت های<br>ب <b>یه نقدی اختیار معاملا</b>   | به اطلاع می رساند،نماد<br>اطلاعیه درخصوص تسو<br>سررسید تیر 1401          | ری ساختما                  | <b>)(وساخت)</b><br>معاملاتی شرکت سرمایهگذار                    | <b>بازگشایی نماد معاملاتی</b><br>به اطلاع میرساند،نماد         |
| <b>به فیزیکی</b><br>۲۰۰۲ تسویه فیزیکی قراردادهای اختیار معامله مش | <b>اعلام نتایج تسوب</b><br>نتایج درخواست  | ی رساند، با توجه                              | محترم بازار سرمایه م                                  | به اطلاع سرمایه گذاران                                                   | ن(غسالم)و                  | <b>ملاتی(غسالم)،(کپارس)</b><br>معاملاتی شرکتهای سالمیر         | <b>بازگشایی نمادهای معا</b><br>به اطلاع میرساند،نماد           |
| III. 108 798 661 721                                              | 11.0                                      | گروه ب<br>108 127 878 643 سال                 | - اطلاعات با اهمیت i                                  | توقف نماد (فرابورس1)                                                     | Jbs 108,150 578            | 3 643                                                          | المراجع المراجع                                                |
| ايرتقوي موقعيتها سفارشات ساير                                     | فیری طریک<br>میدمبان                      | المارية: (بور)<br>سفارشات ساير                | موقعيتها                                              | دیدمان برید<br>دیدمان پرتفوی                                             | ) ۲۰۰۰ (پران<br>۱۰۰۰ (پران | بين<br>الله موقعيتها سفارش                                     | کیری طریک<br>سال می می می می می می می می می می می می می        |

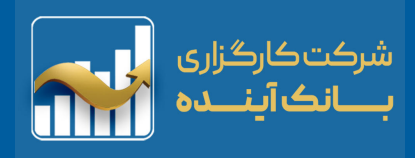

### دیدہبان ، جستجوی نماد

"دیدهبان" با توجه به سلیقه کاربر امکان گروه بندی و انتخاب نماد را میسر می سازد. کاربر میتواند باتوجه به نیاز خود ، با ایجاد "گروه" و افزودن "نماد" به هر گروه نمادی ، بازار را بصورت "نمایش لیستی" مشاهده نمود.

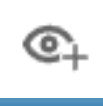

افزودن نماد به "دیده بان"

| Q  | پارس                          | خودرو 🗕                                               |
|----|-------------------------------|-------------------------------------------------------|
| ©+ | (,                            | <b>پارس (پتروشیمی پارس</b><br>بورس ،بازار دوم         |
| ©+ |                               | <b>وپارس (بانکپارسیان)</b><br>بورس ،بازار دوم         |
| ©+ |                               | <b>خپارس (پارس خودرو)</b><br>بورس ،بازار دوم          |
| ©+ | <b>و گاز پارسیان)</b><br>صلی) | <b>پارسان (گسترش نفت</b><br>بورس ،بازار اول (تابلوی ا |
|    | (                             | دانسات (۱۰۹۰ دانسات                                   |
| ¢  |                               | پرسن ر مسرس میت<br>بورس بازار اول (تابلوی ا           |

| 10:49:59                |                   |                           |                                   | 1 <sup>12</sup>                      |
|-------------------------|-------------------|---------------------------|-----------------------------------|--------------------------------------|
| 1,482,78                | 0 / -4,818        |                           | کل                                | 🖌 شاخص                               |
| Q                       |                   | پارس                      | -                                 | خودرو                                |
| ©+                      |                   |                           | ئىيمى پارس)<br>وم                 | <b>پارس (پترون</b><br>بورس ،بازار د  |
| ©+                      |                   |                           | -پارسیان)<br>وم                   | <b>وپارس (بانک</b><br>بورس ،بازار د  |
| ©+                      |                   |                           | س خودرو)<br>۱۹۹                   | <b>خپارس (پارہ</b><br>بورس ،بازار در |
| ©+                      |                   | <b>گاز پارسیان)</b><br>ی) | <b>نرش نفت و</b><br>ل (تابلوی اصا | <b>پارسان (گس</b><br>بورس ،بازار او  |
| 1:                      | 200<br>0%         | 19.5%                     | 621 5                             | بالسلم (س<br>• ضخود001               |
| :                       | 573<br>3,62%      | 609<br>10,13%             | 25 8                              | • ضخود006                            |
| :                       | 456<br>0%         | 460<br>0%                 | 0 8                               | • ضخود007                            |
| :                       | 280<br>0%         | 280<br>0%                 | 0 8                               | • ضخود011                            |
| ÷                       | 170<br>0%         | 170<br>0%                 | 0 8                               | • ضخود012                            |
| ÷                       | 1<br>0%           | 0<br>0%                   | 0 8                               | • ضخود013                            |
| :<br>ريال <b>109</b> ,1 | 649<br>33,204,189 | 649                       | 0.6                               | • ضخمد 001<br>قدرت خرید              |
| <br>ساير                | ()<br>سفارشات     | ک<br>موقعیتھا             | ل<br>پرتفوی                       | )<br>دیدہبان                         |
| IF                      | رين<br>سفارشات    | ر<br>موقعیتها             | ری<br>پرتغوی                      | دیدمبان<br>میدمبان                   |
| Je 109,                 | 33,204,189        |                           |                                   | قدرت خريد                            |

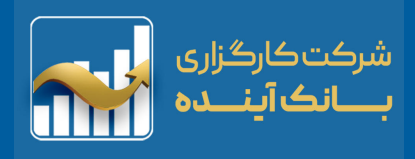

ديدهبان جديد

ديدەبان جديد 🕂

افزودن "ديدهبان" جديد

0 🖍 🗇

تایید ، حذف و ویرایش "دیدهبان"

| E           | 0 🖍 🗊         |                | (15) watchlist2 |
|-------------|---------------|----------------|-----------------|
|             | 0 🖊 🗊         |                | اھھرم (12)      |
| خود         | 0 🖊 🗊         |                | وسپھر (11)      |
| سپی         | 0 🖊 🗇         |                | وسپھر2 (11)     |
| فمتو        | 0 🖍 🗊         |                | شگویا (9)       |
| الفار       | 0 🖊 🗇         |                | هم-وزن (5)      |
| ن<br>خسا    | 0 🖍 🗊         |                | سمگا (8)        |
| رمىنا       | 0 🖊 🗊         |                | فزر (8)         |
| تايي        | 0 🖊 🗊         |                | توسن (5)        |
| وبمل        | 0 🖊 🗊         |                | ورنا2 (11)      |
| کاری        | 0 🖊 🗇         |                | سلام (12)       |
| پارس        | 0 🖊 🗇         |                | (32) watch      |
| حافر        |               | ديدەبان جديد + |                 |
| <u>حافر</u> |               | ديدەبان جديد + |                 |
|             | <b>⊙ ∖ </b> ∎ |                |                 |

| 10:57:13           |             | Ĩ           |
|--------------------|-------------|-------------|
| 1,482,911 / -4,687 |             | 🛩 شاخص کل   |
| Q                  | جستجوی نماد | خودرو 🗕     |
| 0 🖍 🗊              |             | خودرو (24)  |
| 0 🖍 🗖              |             | شپنا (11)   |
| 0 🖍 🗖              |             | فملى (10)   |
| 0 🖍 🗖              |             | شتران (9)   |
| 0 🖍 🗖              |             | اخابر (10)  |
| 0 🖍 🗇              |             | خساپا (9)   |
| 0 🖍 🗖              |             | رمپنا (10)  |
| 0 🖍 🗖              |             | تاپيكو (13) |
| 0 🖍 🗖              |             | وبملت (10)  |
| 0 🖍 🗖              |             | كاريس (12)  |
| 0 🖍 🗖              |             | پارسان (11) |
|                    |             | حافرین (9)  |
| ⊙ ヽ ₽              |             |             |
|                    |             |             |

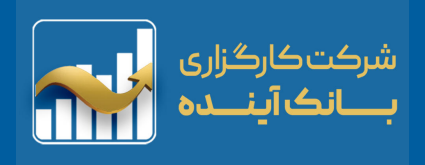

### جزئیات هر نماد در دیدهبان

| 11:03      | :15                 |                        | 2              | 3                   |                                                                                 |
|------------|---------------------|------------------------|----------------|---------------------|---------------------------------------------------------------------------------|
| 1,483      | ,028 / -4,569       |                        | ىل             | 🖌 شاخص ک            |                                                                                 |
| Q          |                     | نجوى نماد              | بسم            | خودرو •             |                                                                                 |
| عمليات     | قيمت پايانى         | آخرين قيمت             | حجم معاملات    | نماد ۰              | نماد حجم معاملات آخرین قیمت قیمت پایانی عملیات                                  |
| :          | 2,005<br>0.75%      | 2,030<br>2,01%         | 214.474 N      | • خودرو             | • خودرو 2,005 2,030 214.474 M وردرو •                                           |
| :          | 190<br>(42,77%)     | 190<br>(42,77%)        | 1 4            | • ضخود5000          | 0.75% 2.01%                                                                     |
| :          | 205<br>2,5%         | 239<br>19,5%           | 721            | • ضخود5001          |                                                                                 |
| :          | 110<br>8.91%        | 136<br>34,65%          | 7,681          | • ضخود5002          | : 2,006 2,033<br>• خودرو 2,18.863 M <b>2,16%</b> 218.863 M                      |
| :          | 93<br>(15,45%)      | 100<br>(9.09%)         | 91,393         | • ضخود5003          | <b>ā</b> etc. 🗘 🖒                                                               |
| :          | 17<br>(19.05%)      | 22<br>4.76%            | 39,325         | • ضخود5004          |                                                                                 |
| ÷          | 7<br>16.67%         | 8<br>33,33%            | 24,387         | • ضخود5005          | بارسدان پنجره کسویی جهت ورود به صفحات<br>:<br>سایت های "کدال" و "مدیریت فناوری" |
| ÷          | 573<br>3,62%        | 609<br>10.13%          | 25             | • ضخود8006          | ثیت "بادداشت شخصی" برای نماد                                                    |
| ÷          | 456<br>0%           | 460<br>0%              | 0              | • ضخود8007          | बाज 🍙                                                                           |
| :          | 405<br>1,25%        | 430<br>7.5%            | 1,220          | • ضخود8008          | مشاهده اطلاعات نماد در سایت های "کدال"                                          |
|            | 333                 | 345                    | 500            | <u>م ضخمد 8009</u>  | و "مدیریت فناوری"                                                               |
| ا ریال<br> | 11,054,004,50       |                        |                | قدری خرید<br>مربدان | 📋 حذف نماد از "دیدہبان" بازار                                                   |
|            | نفار شات<br>مار شات | موقعیتها س<br>موقعیتها | پريوي<br>برتوي | دیدمبان<br>دیدمبان  |                                                                                 |

111,654,604,501

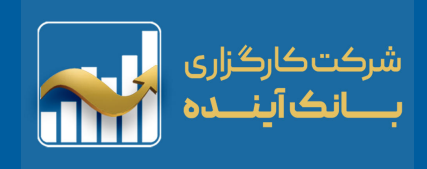

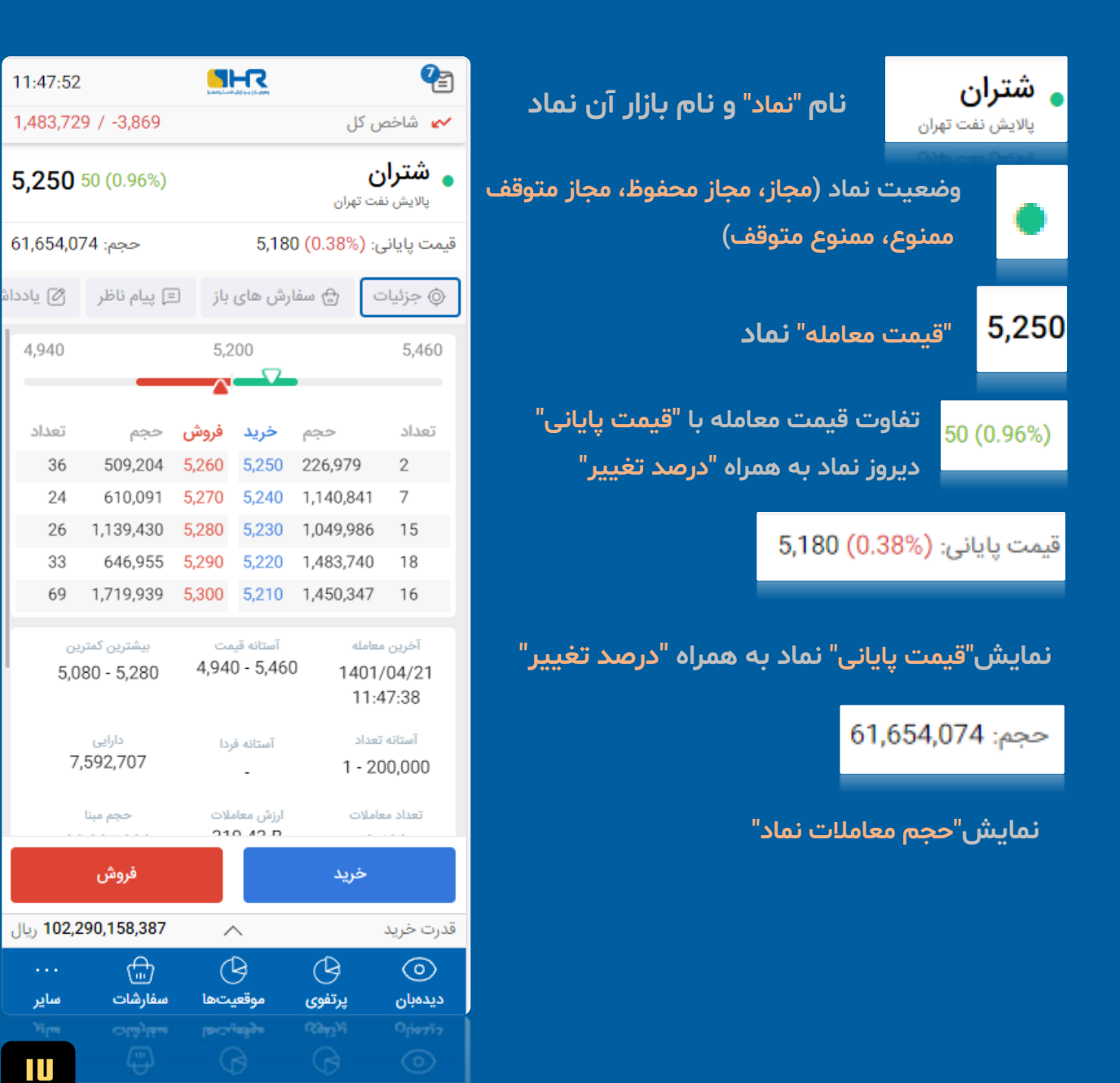

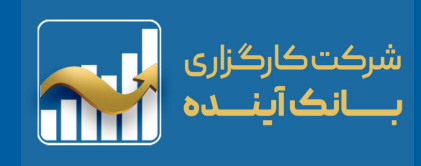

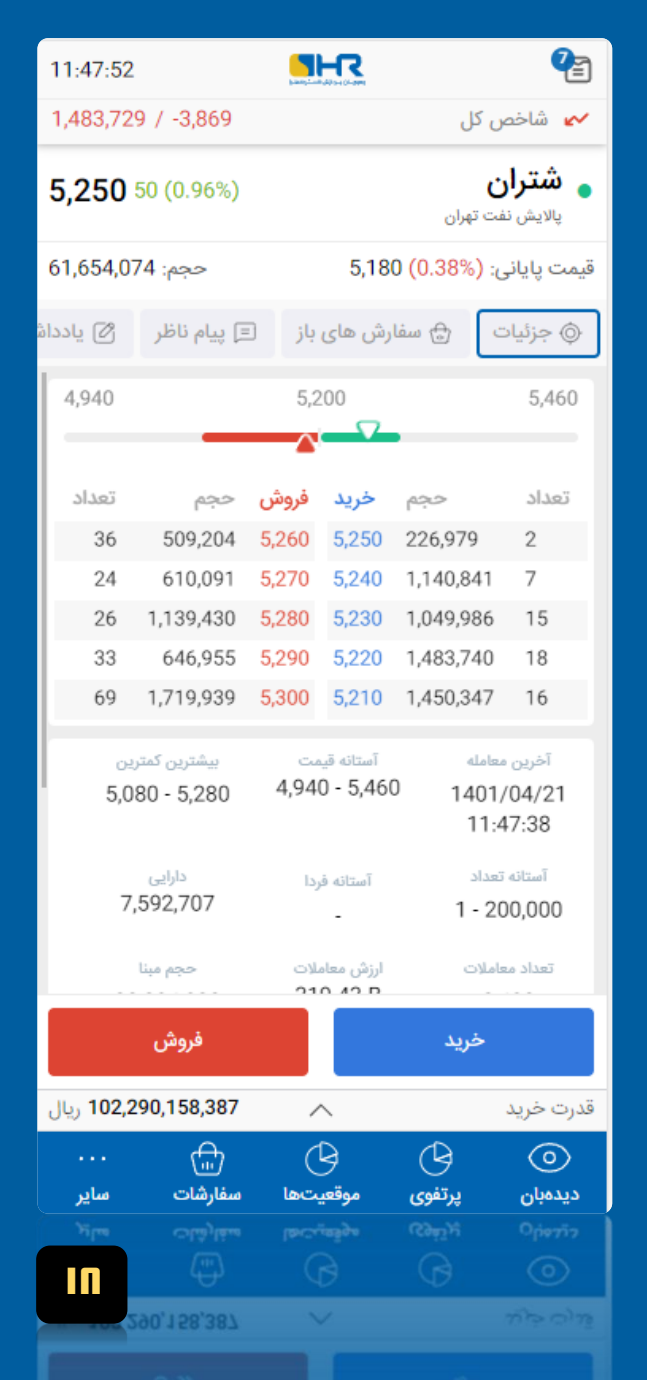

#### نمودار "بازه قیمت نماد" در روز (Threshold)

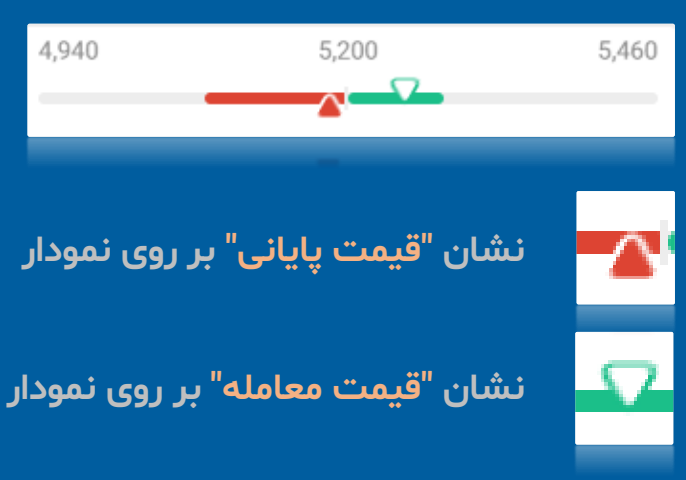

| 4,940 | _         | 5,460 |       |           |       |
|-------|-----------|-------|-------|-----------|-------|
| تعداد | حجم       | فروش  | خريد  | حجم       | تعداد |
| 36    | 509,204   | 5,260 | 5,250 | 226,979   | 2     |
| 24    | 610,091   | 5,270 | 5,240 | 1,140,841 | 7     |
| 26    | 1,139,430 | 5,280 | 5,230 | 1,049,986 | 15    |
| 33    | 646,955   | 5,290 | 5,220 | 1,483,740 | 18    |
| 69    | 1,719,939 | 5,300 | 5,210 | 1,450,347 | 16    |
|       |           |       |       | 1,450,347 | 16    |
|       |           |       |       |           |       |

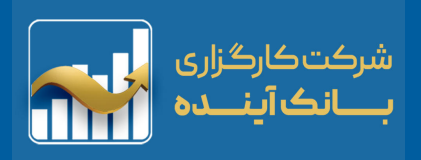

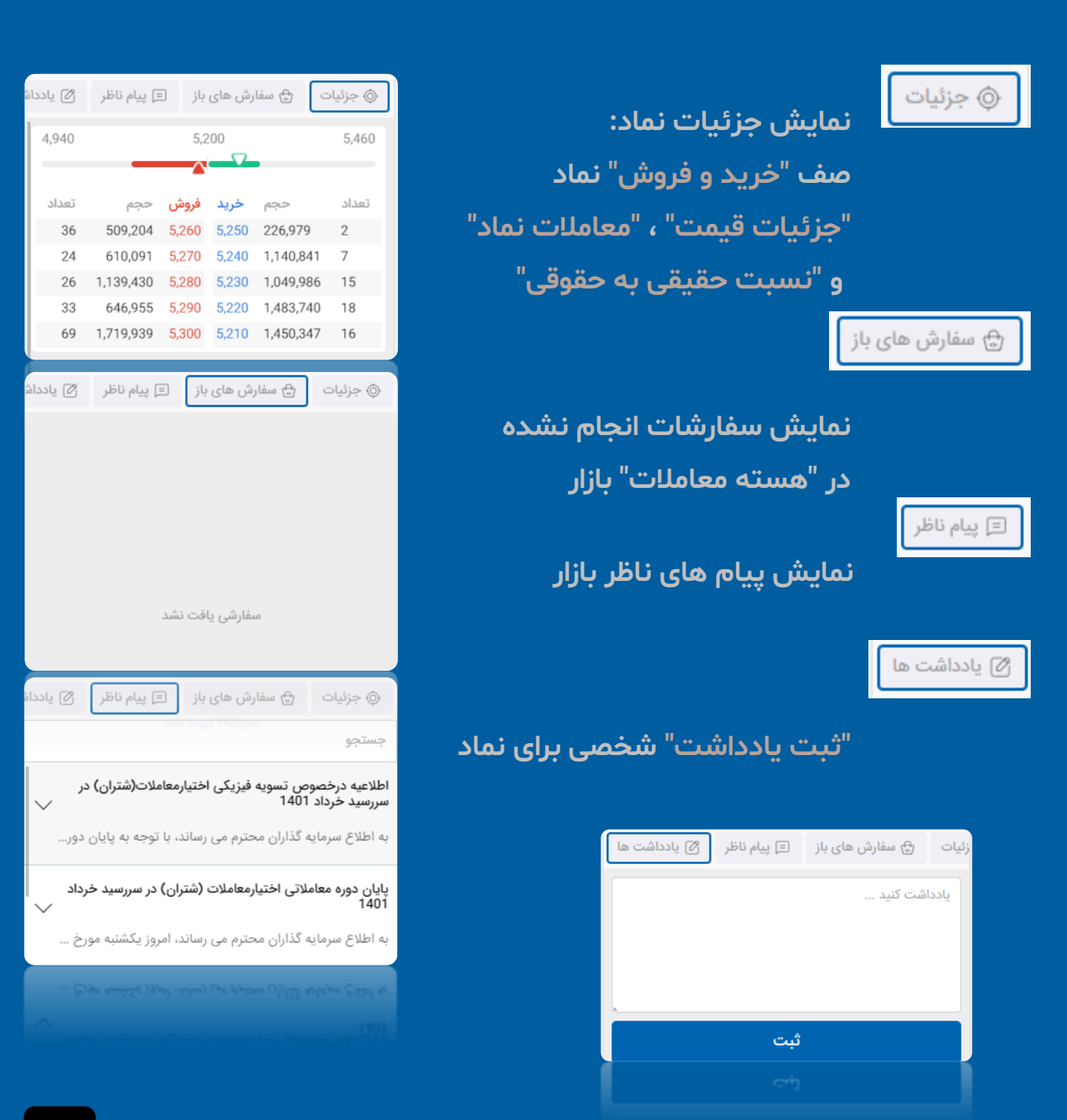

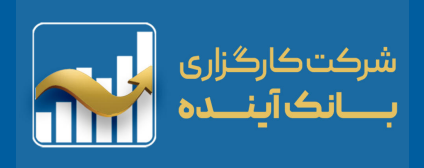

جزئیات "قیمت" ، "ارزش معاملات" ، "دارایی" ، "حجم مبنا" و ... نماد نمایش داده می شود.

> نسبت "حقیقی به حقوقی" هر نماد اطلاعات کامل <mark>"خرید" و "فروش"</mark> آن نماد نمایش داده می شود.

ورود به صفحه "خريد" و "فروش" نماد

| 12:09:40                                                                                                    |                                                        | <b>e</b>                                                                                                    |
|----------------------------------------------------------------------------------------------------|--------------------------------------------------------|----------------------------------------------------------------------------------------------------|
| 1,483,626 / -3,972                                                                                                    |                                                        | 🛩 شاخص کل                                                                                                    |
| 5,260 60 (1.15%)                                                                                                    |                                                        | <b>شتران</b><br>پالایش نفت تهران                                                                                     |
| حجم: 66,027,543                                                                                                    | 5,190 (                                                | قیمت پایانی: <mark>(%0</mark> .19                                                                                    |
| 🗉 پیام ناظر 🖒 یادداش                                                                                                    | سفارش های باز                                          | ۞ جزئیات 🖨 و                                                                                                    |
| 78 1,266,268                                                                                                    | 5,300 5,210 1                                          | ,434,528 16                                                                                                    |
| بیشترین کمترین<br>5,080 - 5,280                                                                                                    | آستانه قیمت<br>4,940 - 5,460                           | آخرین معامله<br>1401/04/21<br>12:09:29                                                                               |
| دارایی<br>7,592,707                                                                                                    | آستانه فردا                                            | آستانه تعداد<br>1 - 200,000 - 1                                                                                      |
| lines                                                                                                    | militar At I                                           |                                                                                                    |
| 22,304,833                                                                                                    | 342.397 B                                              | تعداد معاملات<br>3,689                                                                                               |
| 1,375<br>62,938,589 (% 95.37)                                                                                                    | روس معمود<br>342.397 B<br>حقيقي                        | 1,127<br>1,378,882 62.70%                                                                                            |
| 22,304,833<br>1,375<br>62,938,589 (% 95.37)<br>9<br>3,055,432 (% 4.63)                                                                                                    | ررس معمودی<br>342.397 B<br>حقیقی<br>41<br>حقوقی        | 1,127<br>1,378,882 62.70%<br>14<br>1,615,139 37.30%                                                                  |
| 22,304,833<br>1,375<br>62,938,589 (% 95.37)<br>9<br>3,055,432 (% 4.63)<br>فروش                                                                                                    | روس معامری<br>342.397 B<br>حقیقی<br>41<br>متوقی        | 3,689<br>1,127<br>1,378,882 62.70%<br>14<br>4,615,139 37.30%                                                         |
| 22,304,833<br>1,375<br>62,938,589 (% 95.37)<br>9<br>3,055,432 (% 4.63)<br>فروش                                                                                                    | روس معامری<br>342.397 B<br>41<br>41<br>24              | تعدد معاملات<br>3,689<br>1,127<br>1,378,882 62.70%<br>14<br>4,615,139 37.30%<br>خريد                                 |
| 22,304,833<br>1,375<br>62,938,589 (% 95.37)<br>9<br>3,055,432 (% 4.63)<br>فروش<br>نی                                                                                                    | علمون<br>342.397 B<br>41<br>41<br>24                   | میرد حرید<br>بیره حرید<br>میره حرید                                                                                  |
| 22,304,833<br>1,375<br>62,938,589 (% 95.37)<br>9<br>3,055,432 (% 4.63)<br>فروش<br>فروش<br>بیارشات سایر                                                                                                    | روس معامری<br>342.397 B<br>41<br>41<br>24<br>24        | عداد معاملات<br>3,689<br>1,127<br>1,378,882 62.70%<br>14<br>14<br>4,615,139 37.30%<br>درب حرب<br>عدرت حرب<br>درب مرب |
| 22,304,833<br>1,375<br>62,938,589 (% 95.37)<br>9<br>3,055,432 (% 4.63)<br>فروش<br>نیز می می مرد این می مرد این مرد این مرد این مرد مرد این مرد این مرد مرد این مرد مرد مرد مرد مرد مرد مرد مرد مرد مرد | عقيق<br>342.397 B<br>41<br>41<br>24<br>24<br>24        | تعدد معاملات<br>3,689<br>1,127<br>1,378,882 62.70%<br>14<br>14<br>1,615,139 37.30%<br>درب حرید<br>نرید               |
| 22,304,833<br>1,375<br>62,938,589 (% 95.37)<br>9<br>3,055,432 (% 4.63)<br>فروش<br>بیانچاری<br>سفارشات سایر<br>ا                                                                                                    | رس معمری<br>342.397 B<br>مقیقی<br>41<br>24<br>24<br>24 | میاملات<br>3,689<br>1,127<br>1,378,882 62.70%<br>14<br>4,615,139 37.30%<br>دیرت حرید<br>دیرده حرید                   |

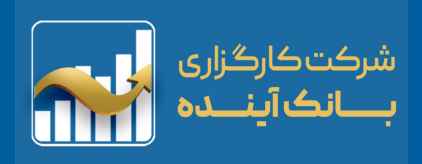

### اطلاعات نماد اختيار معامله

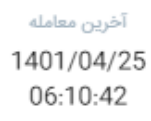

#### تاریخ و زمان آخرین "خرید" و <mark>"فروش"</mark> قرارداد اختیار معامله

بيشترين كمترين 19 - 15

میزان بیشترین و کمترین قیمت قرارداد در طول یک روز معاملاتی

> وجه تضمین 300,000

براساس ساختار بازار، باید مقدار وجوه تضمین برای جلوگیری از وقوع نکول قرارداد تعیین شود. در ایـن قراردادها چون فروشـنده اختیار معامله تعهد دارد، وجه تضمین لازم از فروشنده دریافت میشود.

> ورود به صفحه "خرید" و "فروش" قرارداد اختیار معامله

| کارگزاری بانک .<br>1401/0                                                                | کل<br>5 <b>004</b>                                                                                                    | الله المحمد المحمد<br>امد المحمد المحمم المحمم المحمم المحمم المحمم المحمم محمد محمد محمد محمد محممم |
|------------------------------------------------------------------------------------------|----------------------------------------------------------------------------------------------------|----------------------------------------------------------------------------------------------------|
| 1401/0                                                                                   | کل<br><b>5004</b>                                                                                                    | س شاخص                                                                                                    |
| 1401/0                                                                                   | 5004                                                                                                    | <u>ن</u> خ. خ                                                                                                    |
|                                                                                          | رو-5/12-2200                                                                                                    | <b>صحود</b><br>اختيارخ خود                                                                                                    |
| 1                                                                                        | 7 (22.73%)                                                                                                    | قیمت پایانی:                                                                                                    |
| ئن های باز                                                                               | 🔂 سفارنڈ                                                                                                    | ۞ جزئیات                                                                                                    |
| 22                                                                                       |                                                                                                    | 100,000                                                                                                    |
| خريد فرو                                                                                 | حجم                                                                                                    | تعداد                                                                                                    |
| 18 17                                                                                    | 100                                                                                                    | 1                                                                                                    |
| 19 16                                                                                    | 1,131                                                                                                    | 5                                                                                                    |
| 20 15                                                                                    | 1,251                                                                                                    | 3                                                                                                    |
| 21 14                                                                                    | 1,200                                                                                                    | 4                                                                                                    |
| 22 13                                                                                    | 1,300                                                                                                    | 2                                                                                                    |
| بيشترين كمترين<br>15 - 19<br>اندازه قرارداد<br>1,000<br>تاريخ تسويه فيزيكي<br>1401/05/12 | امله<br>1401<br>09<br>ی پایه<br>1<br>ررسید                                                                                                    | آخرین مع<br>1/04/25<br>32:15<br>قیمت دارانے<br>999<br>ماندہ تا سر<br>17                                                                                                    |
| حقيقى                                                                                    | 13<br>7,602 51.                                                                                                    | 01%                                                                                                    |
|                                                                                          | خريد                                                                                                    |                                                                                                    |
| موقعیتھا                                                                                 | ل<br>پرتفوی                                                                                                    | ریکی<br>دیدہبان                                                                                                    |
| م<br>موقعیتمطا                                                                           | ()<br>N <sup>II</sup> N                                                                                                    | دیدمبان<br>میراند مربد                                                                                                    |
|                                                                                          | ن های باز<br>22<br>18<br>17<br>19<br>16<br>20<br>15<br>21<br>14<br>22<br>13<br>13<br>13<br>13<br>13<br>13<br>13<br>13<br>13<br>13<br>13<br>13<br>13 | الفارش هاى باز           الحجم خريد فرو           الع الم           الع الم           الع الم           الع الم           الع الم           الع الم           الع الم           الع الم           الع الم           الم           الع الم           الع الم           الع الم           الع الم           الم                                                                                                    |

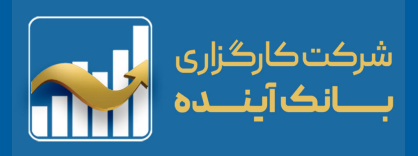

### اطلاعات نماد اختيار معامله

قیمت دارایی پایه 5,720

قیمت دارایی پایه نماد اختیار معامله در این بخش نمایش داده می شود.

> اندازه قرارداد 1,000

اندازه هر قرارداد "اختیار معامله" در این بخش نمایش داده می شود.

> قيمت اعمال 3,500

قیمتی که نماد اختیار معامله در روز "تسویه فیزیکی" اعمال می شود در این بخش نمایش داده می شود.

| 09:09:33                                                                                                    | 09:09:33 کارگزاری بانک خاورمیانه 🔀                                                                                                    |                                                                                                    |                                                                     |                                      |                                                                                             |  |  |  |
|----------------------------------------------------------------------------------------------------|----------------------------------------------------------------------------------------------------|----------------------------------------------------------------------------------------------------|---------------------------------------------------------------------|--------------------------------------|---------------------------------------------------------------------------------------------|--|--|--|
| 1,490,154 / 102 🗛 شاخص کل                                                                                                    |                                                                                                    |                                                                                                    |                                                                     |                                      |                                                                                             |  |  |  |
| 2,200 0 (0%) 6000 • • • • • • • • • • • • • • • • •                                                                                |                                                                                                    |                                                                                                    |                                                                     |                                      |                                                                                             |  |  |  |
| بمت پایانی: (%0) 2,350 حجم: 0                                                                                                    |                                                                                                    |                                                                                                    |                                                                     |                                      |                                                                                             |  |  |  |
| 🖉 یادداشت ها                                                                                                    | يام ناظر                                                                                                    | ; =                                                                                                    | ئں ھای باز                                                          | 🕀 سفارش                              | ۞ جزئيات                                                                                    |  |  |  |
| 1                                                                                                    |                                                                                                    | 2,350                                                                                                    |                                                                     |                                      | 100,000                                                                                     |  |  |  |
| تعداد                                                                                                    | حجم                                                                                                    | فروش                                                                                                    | خريد                                                                | حجم                                  | تعداد                                                                                       |  |  |  |
| 1                                                                                                    | 26                                                                                                    | 3,896                                                                                                    | 1,100                                                               | 10                                   | 1                                                                                           |  |  |  |
| 0                                                                                                    |                                                                                                    |                                                                                                    | 1,000                                                               | 20                                   | 1                                                                                           |  |  |  |
| 0                                                                                                    |                                                                                                    |                                                                                                    |                                                                     |                                      |                                                                                             |  |  |  |
| 0                                                                                                    |                                                                                                    |                                                                                                    |                                                                     |                                      |                                                                                             |  |  |  |
| 0                                                                                                    |                                                                                                    |                                                                                                    |                                                                     |                                      |                                                                                             |  |  |  |
| سين<br>1,20                                                                                                    | وجه تم<br>0,000                                                                                                    | ترین                                                                                                    | بیشترین کم<br>0 - 0                                                 | ه<br>140<br>0                        | آخرین معام<br>01/04/25<br>6:10:42                                                           |  |  |  |
| عمال<br>3,1<br>ی باز بازار<br>4                                                                                                    | قیمت ا<br>500<br>موقعیتھار<br>43                                                                                                    | داد<br>ا<br>نیزیکی<br>140                                                                                                    | اندازه قرار<br>1,000<br>تاريخ تسويه ز<br>1/06/28                    | پايه<br>ميد                          | قیمت دارایی<br>5,690<br>ماندہ تا سرر <i>ہ</i><br>64                                         |  |  |  |
| عمال<br>3,1<br>ی باز بازار<br>4                                                                                                    | قیمت ا<br>500<br>موقعیتھاء<br>43<br>0                                                                                                    | داد<br>ایزیکی<br>140<br>قی                                                                                                    | اندازه قرار<br>ا,000<br>تاريخ تسويه ن<br>1/06/28<br>حقي             | پایه<br>مید<br>0 0                   | قیمت دارایی<br>5,690<br>مانده تا سرره<br>64                                                 |  |  |  |
| عمال<br>3, 1<br>ی باز بازار<br>0                                                                                                   | قیمت ا<br>500<br>موقعیتھار<br>13<br>0<br>(% 0)<br>فروشر                                                                                                    | داد<br>1<br>ایزیکی<br>140                                                                                                    | اندازه قرار<br>1,000<br>تاريخ تسويه ن<br>1/06/28                    | پایه<br>مید<br>0 0<br>خرید           | قیمت دارایی<br>5,690<br>مانده تا سرره<br>64                                                 |  |  |  |
| عمال<br>3, 1<br>2<br>4<br>4<br>0<br>0<br>1<br>1<br>1<br>1<br>1<br>1<br>1<br>1<br>1<br>1<br>1<br>1<br>1<br>1<br>1<br>1              | قیمت ا<br>500<br>موقعیت های<br>43<br>0<br>(% 0)<br>فروشر<br>80,562                                                                                                    | داد<br>ایزیکی<br>140<br>قی                                                                                                    | اندازہ قرار<br>1,000<br>17,06/28<br>حقی                             | پایه<br>مید<br>0 0<br>خرید           | قيمت دارايي :<br>5,690<br>مانده تا سرره<br>64<br>%<br>قدرت خريد                             |  |  |  |
| عمال<br>عمال<br>ی باز بازار<br>0<br>0<br>0<br>0<br>0<br>0<br>0<br>0<br>0<br>0<br>0<br>0<br>0<br>0<br>0<br>0<br>0<br>0<br>0         | قیمت ا<br>500<br>43<br>0<br>(% 0)<br>(% 0)<br>80,562                                                                                                    | داد<br>ایزیکی<br>المان<br>المان المان<br>المان<br>المان<br>امان المان المان<br>المان<br>المان المان المان<br>المان<br>المان المان<br>المان<br>المان المان<br>المان<br>المان<br>المان<br>المان<br>المان<br>المان<br>المان<br>المان<br>المان<br>المان<br>المان<br>المان<br>المان<br>المان<br>المان<br>المان<br>المان<br>المان المان<br>المان<br>المامان<br>ما المان<br>المان المان<br>المان<br>المان<br>المان<br>المان<br>المان<br>المان<br>المان<br>المان<br>المان<br>المان<br>المان<br>مامان<br>مامان<br>مامان<br>مامان<br>مامان<br>مامان<br>مامان<br>مامان<br>مامان<br>مامان<br>مامان<br>مامان<br>مامان المان<br>المان<br>المان<br>المان<br>المان<br>المان<br>المان<br>المان<br>المان<br>المان<br>المان المان<br>المان<br>المان<br>المان المان<br>المان المان المان<br>المان المان<br>المان المان<br>المان المان المان<br>المان المان المان<br>المان المان المان<br>المان المان المان المان المان المان المان المان المان المان المان المان المان المان المام المم الم | اندازه قرار<br>1,000<br>1/06/28<br>حقي                              | پایه<br>مید<br>۵ 0<br>خرید           | قيمت دارايي :<br>5,690<br>مانده تا سرره<br>64<br>%<br>                                      |  |  |  |
| عمال<br>ع، باز بازار<br>ی باز بازار<br>0<br>0<br>0<br>0<br>0<br>0<br>0<br>0<br>0<br>0<br>0<br>0<br>0<br>0<br>0<br>0<br>0<br>0<br>0 | قیمت ا<br>500<br>43<br>0<br>(% 0)<br>60,562<br>60,562<br>سفارشات                                                                                                    | داد<br>ایزیکی<br>140<br>قی<br>س                                                                                                    | اندازه قرار<br>1,000<br>1706/28<br>حقي<br>حقي                       | پایه<br>مید<br>۵ 0<br>خرید<br>پرتفوی | قيمت دارايي :<br>5,690<br>مانده تا سرره<br>64<br>%<br>فلام<br>شيدريد<br>ديدمبان             |  |  |  |
| عمال<br>3, 1<br>ی باز بازار<br>4<br>0<br>0<br>0<br>0<br>0<br>0<br>0<br>0<br>0<br>0<br>0<br>0<br>0<br>0<br>0<br>0<br>0<br>0         | قیمت ا<br>500<br>43<br>0<br>(% 0)<br>30,562<br>30,562                                                                                                    | داد<br>1<br>ایزیکی<br>قی<br>می<br>ستاها                                                                                                    | اندازه قرار<br>1,000<br>17/06/28<br>حقي<br>حقي                      | پایه<br>مید<br>۵ 0<br>خرید<br>پرتفوی | قيمت دارايي<br>5,690<br>مانده تا سرره<br>64<br>%<br>%<br>الارت خريد<br>مريدمبان<br>دريدمبان |  |  |  |
| عمال<br>3,5<br>2) باز بازار<br>0<br>0<br>0<br>0<br>0<br>0<br>0<br>0<br>0<br>0<br>0<br>0<br>0<br>0<br>0<br>0<br>0<br>0<br>0         | قیمت ا<br>500<br>43<br>0<br>(% 0)<br>60,562<br>80,562<br>0<br>سفارشات                                                                                                    | داد<br>1<br>اینیکی<br>تقی<br>تصور                                                                                                    | اندازه قرار<br>اربح تسویه ز<br>اربح تسویه ز<br>اربوخ تسویه<br>موقعی | پایہ<br>مید<br>۵ 0<br>فرید<br>پرتفوی | قيمت دارايي :<br>5,690<br>مانده تا سرره<br>64<br>%                                          |  |  |  |
| عمال<br>عمال<br>ی باز بازار<br>م<br>ا<br>س<br>الا<br>الا<br>الا<br>الا<br>الا<br>الا<br>الا<br>الا<br>الا                          | انیمی ا<br>انیمی ا<br>ا<br>انیمی ا<br>ا<br>ا<br>ا<br>ا<br>ا<br>ا<br>ا<br>ا<br>ا<br>ا<br>ا<br>ا<br>ا | داد<br>1<br>ایزیکی<br>140                                                                                                    | اندازه قرار<br>1,000<br>1706/28<br>موقعی<br>موقعی                   | پایہ<br>مید<br>۵ 0<br>خرید<br>پرتفوی | قیمت دارایی<br>5,690<br>مانده تا سرره<br>64<br>%<br>%<br>الارت خرید<br>دیدمبان<br>آلار حربر |  |  |  |

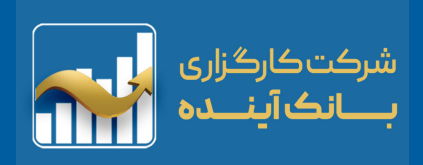

### اطلاعات نماد اختيار معامله

ماندہ تا سررسید 64

تعداد روزهای باقی مانده تا تسویه فیزیکی اختیار معامله در این بخش نمایش داده می شود.

> موقعیتهای باز بازار 43

تعداد موقعیت های باز هر قرارداد اختیار معامله در این بخش نمایش داده می شود.

| 09:09:33 کارگزاری بانک خاورمیانه 🚺 😭                         |                                                                   |                             |                                                                          |                          |                                                                                  |  |  |  |
|--------------------------------------------------------------|-------------------------------------------------------------------|-----------------------------|--------------------------------------------------------------------------|--------------------------|----------------------------------------------------------------------------------|--|--|--|
| 1,490,154                                                    | 1,490,154 / 102 🖍 شاخص کل                                         |                             |                                                                          |                          |                                                                                  |  |  |  |
| فرنا0,00 (0%) 6000 مرنا 1401/06/28-3500 مرنا 1401/06/28-3500 |                                                                   |                             |                                                                          |                          |                                                                                  |  |  |  |
| قيمت پايانى: (%0) 2,350 حجم: 0                               |                                                                   |                             |                                                                          |                          |                                                                                  |  |  |  |
| ) یادداشت ها                                                 | بام ناظر 🖞                                                        | 🕀 سفارن                     | ۞ جزئيات                                                                 |                          |                                                                                  |  |  |  |
| 1                                                            |                                                                   | 2,350                       |                                                                          |                          | 100,000                                                                          |  |  |  |
|                                                              |                                                                   |                             |                                                                          |                          |                                                                                  |  |  |  |
| تعداد                                                        | حجم                                                               | فروش                        | خريد                                                                     | حجم                      | تعداد                                                                            |  |  |  |
| 1                                                            | 26                                                                | 3,896                       | 1,100                                                                    | 10                       | 1                                                                                |  |  |  |
| 0                                                            |                                                                   |                             | 1,000                                                                    | 20                       | 1                                                                                |  |  |  |
| 0                                                            |                                                                   |                             |                                                                          |                          |                                                                                  |  |  |  |
| 0                                                            |                                                                   |                             |                                                                          |                          |                                                                                  |  |  |  |
| 0                                                            | 0                                                                 | 0                           | 0                                                                        | 0                        | 0                                                                                |  |  |  |
| ت<br>1,<br>ز بازار                                           | وجه تضمیر<br>200,000<br>قیمت اعمار<br>3,500<br>موقعیتھای با<br>43 | ترین<br>داد<br>بزیکی<br>140 | بیشترین کم<br>0 - 0<br>اندازه قرارا<br>1,000<br>تاریخ تسویه ف<br>1/06/28 | له<br>144<br>پايه<br>بيد | آخرین معام<br>01/04/25<br>6:10:42<br>قیمت دارایی<br>5,690<br>مانده تا سرره<br>64 |  |  |  |
|                                                              | 0 (%0)                                                            | قى                          | <u>حقد</u>                                                               | 0                        | 1%                                                                               |  |  |  |
|                                                              | فروش                                                              |                             |                                                                          | خريد                     |                                                                                  |  |  |  |
| <b>91,219</b> ريال                                           | ,380,562                                                          | /                           | ^                                                                        |                          | قدرت خريد                                                                        |  |  |  |
|                                                              | ( <del></del> )                                                   | (                           | 9                                                                        | G                        | $\odot$                                                                          |  |  |  |
| ساير                                                         | سفارشات                                                           | تها                         | موقعي                                                                    | پرتفوی                   | ديدهبان                                                                          |  |  |  |
| مناير                                                        | سفارشات                                                           | تمها                        | موقعي                                                                    | پرتفوی                   | ديدمبان                                                                          |  |  |  |
|                                                              |                                                                   |                             |                                                                          |                          |                                                                                  |  |  |  |
| 10                                                           | 19,380,562                                                        |                             |                                                                          |                          |                                                                                  |  |  |  |

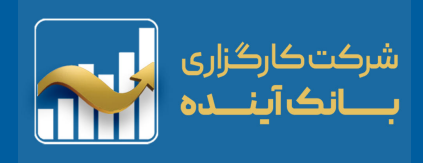

### سفارش خرید / سفارش فروش

| 18:20:50 المحمد المحمد المحم | 0,000 +                    |
|----------------------------------------------------------------------------------------------------|----------------------------|
| 1,483,535 / -4,063 مرباع الأخبيد" (4,940 5,200 5,460 - 1,400 - 1,400 | 1                          |
| 4,940 5,200 5,460                                                                                                    | 1 101                      |
| م برای "خرید" م "فروش"                                                                                                    | 5135                       |
| די אין איניט עראי אין איניט אין איניט אין איניט אין איניט אין איניט                                                                                                    | خاب حداکثر حجا             |
| 2 8,941 5,250 5,240 659,179 10                                                                                                    |                            |
| 9 362,248 5,260 5,230 979,329 16 <b>√</b> 4,940 5,460 ∧ −20,                                                                                                    | ,000 20,000+               |
|                                                                                                    | 60.000                     |
| 29 491,383 5,280 5,210 1,307,000 11<br>20 218,340 5,290 5,200 1,081,703 21                                                                                                    | 00,000 31383               |
| 0 حداکثر نقدینگی                                                                                                    | مبلغ کل                    |
| "سفارش فروش" نماد<br>پالایش نفت تهران<br>مفارش <b>خرید</b> سفارش فروش                                                                                                    | سفارش خرید" و<br>5,460 م   |
| ✓ 4,940 5,460 ^ -20,000 20,000 +                                                                                                    | ديميه                      |
| ک برای "خرید" و "فروش" تعداد 🖽 قیمت                                                                                                    | انتخاب قيمت                |
| دارایی فعلی: 7,592,707 نمایش پیشرفته<br>124,066,342,264 قدرت خرید: 124,066,342,264<br>0 نرش معامله: ارزش معامله:<br>0 کارمزد معامله: 0                                                                                                    | قفل قیم"<br>برای ثبات قیمت |
| خريد پيش نويس بستن                                                                                                    |                            |

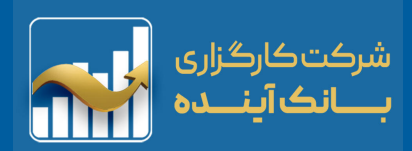

### سفارش خريد / سفارش فروش

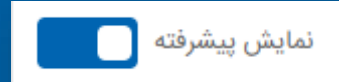

#### اعتبار سفارش :

کاربر تعیین میکند که سفارش "ثبت شده" در "هسته معاملات" براساس زمان ، قیمت فعال باشد. جهت اخذ موقعیت های فروش در اختیار معامله، غیر از اعتبار روز ، امکان انتخاب اعتبار سفارش به روش های دیگر امکان پذیر نمی باشد.

#### کیبورد معاملات:

با کلیک بر روی "تعداد" و "قیمت" صفحه کلید "ک نمایش داده می شود.

| +20000   | 1 | 2 | 3 |
|----------|---|---|---|
| -20000   | 4 | 5 | 6 |
| پاک کردن | 7 | 8 | 9 |
| -        |   |   |   |
| Â        |   | 0 |   |

| <b>5,250</b> 50 (0.9 | 6%)                         | تهران                   | <b>شتران</b><br>پالایش نفت |
|----------------------|-----------------------------|-------------------------|----------------------------|
| سفارش <b>فروش</b>    |                             | سفارش <b>خرید</b>       |                            |
| ✓ 4,940              | 5,460 ^                     | - 20,000                | 20,000+                    |
| 5,250                | قيمت                        | <u>-</u> ≭<br>+= 60,000 | تعداد                      |
| یشرفته               | نمایش پ                     | 7,592,70                | دارایی فعلی:  7(           |
|                      |                             |                         | _ اعتبار سفارش             |
| ~                    |                             |                         | روز                        |
|                      |                             |                         | روز                        |
|                      |                             |                         | معتبر تا لغو               |
|                      |                             |                         | معتبر تا تاريخ             |
|                      |                             | حذف                     | اجرای فوری و               |
|                      |                             |                         |                            |
| 5,250 50 (0.96%)     | تهران                       | • شتران<br>پالایش نفت ن | اجرای فوری و               |
| سفارش <b>فروش</b>    | سفارش <b>خرید</b>           |                         | کيبورد "                   |
| ✓ 4,940 5,460        | ^ − 20,000                  | 20,000 +                |                            |
| نيمت 5,460 🖬         | ē [ <mark>:</mark> ] 60,000 | تعداد 0                 |                            |
| نمایش پیشرفته        | 7,59 7                      | دارایی فعلی: 07         |                            |
| 124,066,342,264      |                             | قدرت خرید:              |                            |
| 328,816,052          |                             | ارزش معامله:            |                            |

کارمزد معامله:

3

6

9

X

1,216,052

بستن

+20000

-20000

پاک کردن

ê

비

1

4

7

0

2

5

8

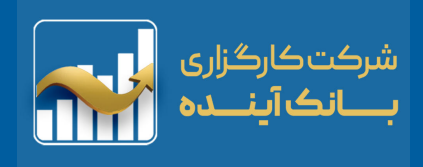

### پرتفوی

در این بخش نمای کاملی از سهام موجود در لیست <mark>"پرتفوی"</mark> کاربر را نمایش می دهد. با انتخاب هر یک از نمادها، آن نماد در بخش

| شد. | اهد | خوا | ٰ باز | ان"          | ديدەب |  |
|-----|-----|-----|-------|--------------|-------|--|
|     |     | J.  | ••    | $\mathbf{U}$ |       |  |

| ſ | 17:57:19                |              | 5                 | R                    |                 | 2               |  |
|---|-------------------------|--------------|-------------------|----------------------|-----------------|-----------------|--|
|   | 1,483,53                | 5 / -4,063   |                   |                      | ں کل            | 🖌 شاخص          |  |
| ~ | <b>2,590</b> 41 (1.56%) |              |                   | وبملت<br>بانک ملت    |                 |                 |  |
|   | 110,471,4               | حجم: 114     |                   | 2,59                 | 3 (1.44%) :ر    | قيمت پايانې     |  |
|   | 🖒 یادداش                | =] پيام ناظر | باز               | رش های               | ت 🔂 سفا         | ۞ جزئيات        |  |
|   | 2,474                   |              | 2,6               | 31                   |                 | 2,788           |  |
|   | · · · ·                 |              |                   |                      |                 |                 |  |
|   | تعداد                   | حجم          | فروش              | خريد                 | حجم             | تعداد           |  |
|   | 2                       | 193,441      | 2,596             | 2,585                | 63,004          | 2               |  |
|   | 1                       | 248,000      | 2,597             | 2,584                | 878,820         | 5               |  |
|   | 2                       | 401,518      | 2,599             | 2,583                | 1,050,000       | 3               |  |
|   | 5                       | 30,000       | 2,600             | 2,582                | 1,300,000       | 4               |  |
|   | 1                       | 100          | 2,602             | 2,581                | 1,527,202       | 5               |  |
|   | 020                     | بیشترین کمت  | <i>Cu</i>         | آستانه قي            | بعامله          | آخرین ہ         |  |
|   | 2,5                     | 20 - 2,638   | 2,47              | 4 - 2,788            | B 1401,<br>12:2 | /04/21<br>29:56 |  |
|   |                         | دارایی       | ردا               | آستانه ف             | تعداد           | آستانه آ        |  |
|   | 2,                      | 225,915      |                   | -                    | 1 - 40          | 00,000          |  |
|   |                         | حجم مينا     | <u>لات</u><br>۵۵۸ | ارزش معاه<br>ص ۲۵۸ : | باملات          | تعداد مع        |  |
|   |                         | فروش         |                   |                      | خريد            |                 |  |
|   | <b>124,0</b> ريال       | 66,342,264   | /                 | ~                    |                 | قدرت خريد       |  |
|   |                         | ÷            | (                 | 9                    | G               | $\odot$         |  |
|   | ساير                    | سفارشات      | لهتر              | موقعي                | پرتفوی          | ديدمبان         |  |
|   |                         |              |                   |                      |                 |                 |  |
|   |                         |              |                   |                      |                 |                 |  |
|   | ريال (يال               | 66,342,264   |                   |                      |                 |                 |  |
|   |                         |              |                   |                      |                 |                 |  |

| 12:15:56           |                         |                            |                          | 2             |
|--------------------|-------------------------|----------------------------|--------------------------|---------------|
| 1,483,621          | / -3,976                |                            | کل                       | 🖌 شاخص        |
|                    |                         | <b>3,655,2</b> 9 ريال      | 50,114,121 :             | ارزش پرتفوی   |
| عمليات             | آخرين قيمت              |                            | تعداد<br>ارزش            | نماد          |
| :                  | 2,593<br>(1.44%)        | 2,2<br><b>5,721,0</b> 0    | 25,915<br><b>)5,776</b>  | • وبملت       |
| :                  | 1,734<br>0%             | 1,4<br>2,577,8(            | 99,824<br>0 <b>8,702</b> | • وپارس       |
| :                  | 1,640<br>0.43%          | 6,8<br>11,137,8            | 51,672<br>58,750         | • وبصادر      |
| ÷                  | 1,586<br><b>(0,94%)</b> | 22,2<br><b>34,918,4</b> 7  | 12,159<br><b>73,513</b>  | • وتجارت      |
| :                  | 11,390<br>(0.09%)       | 9,0<br>1 <b>02,558,4</b> 0 | 84,196<br><b>55,307</b>  | • فولاد       |
| ÷                  | 3,290<br>5,99%          | 7<br><b>2,481,6</b>        | 61,000<br>5 <b>7,528</b> | • خگستر       |
| ÷                  | 8,750<br>0%             | 9,1<br><b>79,375,2</b> 9   | 52,000<br>9 <b>6,000</b> | • های وب      |
| *                  | 1,996<br>0,3%           | 251,7<br><b>498,086,3</b>  | 57,711<br>1 <b>7,314</b> | • خودرو       |
| :                  | 15,840<br>(1.92%)       | 3,5<br><b>56,112,9</b> 2   | 73,933<br><b>21,051</b>  | • رمپنا       |
| <b>90,849</b> ريال | ,111,161                | ^                          |                          | قدرت خريد     |
| ۰۰۰<br>سایر        | ر<br>سفارشات            | لی<br>موقعیتها             | ()<br>پرتفوی             | <u>یدهبان</u> |
|                    |                         |                            | ر<br>پر <sup>تغ</sup> وی |               |
| 0,849              | ,111,161                |                            |                          |               |

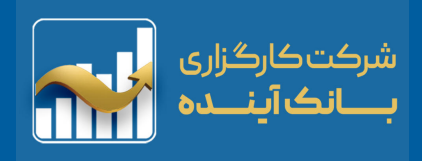

موقعیت ها

| 12:18:41            |                           |                                            | <b>e</b>                     |           |                               |                   | G                         |
|---------------------|---------------------------|--------------------------------------------|------------------------------|-----------|-------------------------------|-------------------|---------------------------|
| 1,483,621           | / -3,976                  |                                            | 🛩 شاخص کل                    |           |                               | -                 | موقعيتها                  |
| عمليات              | آخرين قيمت                | موقعیت<br>وجهمسدودی                        | نماد                         | ىت ھاي    | املی از موقع                  | ں نمای ک          | در این بخش                |
| <u>-</u>            | 290<br>(12,65%)           | <b>1,125</b> فروش<br>5,124,000             | ضخود5000                     | <br>نمایش | ی ر ر .<br>معامله" کاربر      | ی ی<br>"اختیار م  | ر یک .<br>باز قرارداد     |
| ÷                   | 211<br>5,5%               | <mark>6,736</mark> فروش<br>223,200,000     | ضخود5001                     | (         | .ī). <u>(</u> :               | د.                | داده میشوه<br>نمادهای "مو |
| :                   | 135<br>33,66%             | 14,766 فروش<br>2,703,846,000               | ضخود5002                     | ل.        | ید با رنگ (ار<br>ا رنگ (قرمز) | فروش" ب           | و "موقعیت                 |
| :                   | 86<br>(21,82%)            | <mark>250,438</mark> فروش<br>3,895,764,000 | ضخود5003                     |           |                               | مىشوند            | نمایش داده                |
| ÷                   | 15<br>(28.57%)            | <mark>20,463</mark> فروش<br>0              | ضخود5004                     | 1—        |                               |                   |                           |
| ÷                   | 609<br>10,13%             | <mark>14,057</mark> خرید<br>0              | ضخود8006                     |           |                               |                   |                           |
| :                   | 460<br>0%                 | <mark>610</mark> فروش<br>0                 | ضخود8007                     | :         | 16<br>(23,81%)                | <b>20,46</b> فروش | 3<br>ضخود5004 0           |
| :                   | 385<br>(3,75%)            | <mark>3,437</mark> فروش<br>716,000,000     | ضخود8008                     | 0         | تاسررسيد: 21                  | 2046300           | داراییمسدودی: 0           |
| ÷                   | 345<br>11,29%             | <mark>4,361</mark> فروش<br>292,000,000     | ضخود8009                     |           |                               |                   |                           |
| :<br>89,893 ريال    | 270<br>7 57%<br>8,684,305 | فروش<br>329 500 000                        | <b>ضخود8010</b><br>قدرت خرید |           |                               |                   |                           |
| <br>ساير            | انی)<br>سفارشات           | رتفوی موقعیتها                             | دیدہبان <u>ب</u>             |           |                               |                   |                           |
| <b>االم</b><br>ساير | رين)<br>سفارشات           | رتغوی موقعیتها                             | ciroifo                      |           |                               |                   |                           |
|                     | 7 67%<br>(684,305         | 329 500 000                                | صحود ۲۰۱۵<br>قدرت خرید       |           |                               |                   |                           |

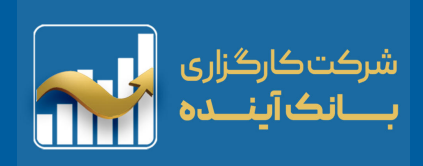

### سفارشات

| 12:23:23                                   |                                                                 | 2                                           |                                                 |                             | سفارشاحيا:                                  |
|--------------------------------------------|-----------------------------------------------------------------|---------------------------------------------|-------------------------------------------------|-----------------------------|---------------------------------------------|
| 1,483,600 / -3,998                         | كل                                                              | 🖌 شاخص                                      |                                                 |                             | //-                                         |
| ,شنویسها گزارشتسویهها                      | گزارشسفارشات معاملات پی                                         | سفارشاتباز                                  |                                                 |                             |                                             |
| <b>500 ریال 500</b> 🗸 حجم انجام شدہ: 0     | <b>صخود8007</b> (حجم :500)<br>ثبت شدہ<br>وز                     | <b>فروش ف</b> روش ف<br>وضعیت:<br>اعتبار: رو | بت شده از سوی<br>وراق بهادار نمایان             | سفارشات ثر<br>ر معامله و ار | در این بخش<br>کاربر در اختیار               |
| ریال <b>390</b><br>حجم انجام شدہ: 300 🗸    | <b>ضخود8008</b> (حجم :200)<br>قسمتی از سفارش انجامشده <<br>ان   | <b>فروش ف</b><br>وضعیت:<br>اعتیار: مر       | _                                               |                             | می شود.                                     |
| ریال <b>410 ریال</b><br>حجم انجام شدہ: 0 ✓ | <b>ضسپا8047</b> (حجم :1,000)<br>ثبت شده<br><u>ز</u> ز           | <b>فروش ف</b><br>وضعیت:<br>اعتبار: رو       |                                                 |                             |                                             |
| مجم انجام شدہ: 383 🗸                       | <b>نور ۲۵۵۵ ( ۲۰۰۰ ۲۰۱۶)</b><br>قسمتی از سفارش انجامشده <<br>بز | <b>نرر ثی</b><br>] وضعیت:<br>اعتبار: رو     |                                                 |                             |                                             |
| ریال 410 ریال 🗸 حجم انجام شدہ: 0           | <b>ضخود8008</b> (حجم :100)<br>ثبت شده<br>وز                     | <b>فروش ف</b> روش ا<br>وضعیت:<br>اعتبار: رو | 410 ریال میل میل میل میل میل میل میل میل میل می | 804 (حجم :1,000)<br>ه       | فروش ضسپا47<br>وضعیت: ثبت شد<br>اعتبار: روز |
| ریال 320 ریال 🗸                            | <b>ضسپا8048</b> (حجم :200)<br>ثبت شده<br>وز                     | <b>فروش و</b><br>وضعیت:<br>اعتبار: رو       | <b>أ</b><br>حذف                                 | ويرايش                      | ا<br>کپی سفارش                              |
| 250 ریال 🗸 حجم انجام شدہ: 0                | <b>ضسپا8049</b> (حجم :500)<br>ویرایششده<br>وز                   | <b>فروش :</b><br>] وضعیت:<br>اعتبار: رو     | <b>میں</b>                                      |                             |                                             |
| 89,995,152,820 ريال                        | ^                                                               | قدرت خريد                                   |                                                 |                             |                                             |
| ····<br>سفارشات سایر                       | ک ک<br>پرتفوی موقعیتها                                          | <u>ہ</u><br>دیدہبان                         |                                                 |                             |                                             |
| الله<br>مىغارشات مىاير                     | ري کې پرتغوی موقعيتها<br>پرتغوی موقعیتها                        | دتدەن <sup>0</sup>                          |                                                 |                             |                                             |
| 11. 80 095,152,820                         |                                                                 |                                             |                                                 |                             |                                             |

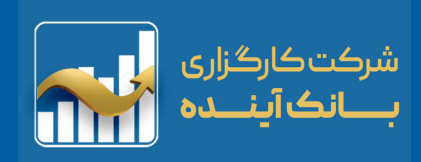

### <u>گزارش</u> سفارشات

### گزارشسفارشات

این بخش نشان دهنده سفارشات ثبت شده از سوی کاربر نمایان می شود. ( اختیار معامله و اوراق بهادار) وضعیت تمامی سفارشات نمایش داده شده شامل: "فعال" ، "کاملا انجام شده" ، "ویرایش شده"، "خطا در ویرایش سفارش" "خطا در حذف سفارش" ، "لغو شده"،

"قسمتی از سفارش انجام شده"

| 12:26:18     |           |                       |                      | 2           |
|--------------|-----------|-----------------------|----------------------|-------------|
| 1,483,613    | / -3,985  |                       | ں کل                 | 🖌 شاخص      |
| گزارشتس 🚽    | پیشنویسها | معاملات               | گزارشسفارشات         | سفارشاتباز  |
|              | 1         | 1401/04/21            |                      |             |
| : ريال       | 330       | جم :500)              | ىخود8009 (~          | فروش ض      |
| 10:02        | 2:12 🕓    |                       | دە                   | ويرايش ش    |
| ، ريال       | 400       | (400: <sub>1</sub> 02 | <b>مسپا8047</b> (حج  | فروش ض      |
| 12:25        | 5:45 🕓    |                       | ئی در هسته           | ثبت سفارذ   |
| ً ريال       | 106       | يم: (1,000)           | <b>مستا7002</b> (حج  | فروش ض      |
| 12:03        | 3:22 🕓    |                       | دە                   | ويرايش ش    |
| ئ ريال       | 244       | ىم: 100)              | <b>ىسپا804</b> 9 (حج | فروش ض      |
| 12:25        | 5:35 🕓    |                       | ئن در هسته           | ثبت سفارذ   |
| ، ریال       | 400       | جم: (1,000)           | ىخود8008 (~          | فروش ض      |
| 12:25        | 5:07 🕓    |                       | ئن در هسته           | ثبت سفارذ   |
| َ ريال       | 108       | يم: :412)             | <b>مستا7002</b> (حج  | فروش ض      |
| 12:24        | 4:35 🕓    |                       | ىى از سفارش          | انجام بخش   |
| َ ريال       | 126       | جم <sub>ا</sub> :100) | ىخود5002 (~          | فروش ض      |
| 12:25        | 5:02 🕓    |                       | ا شدہ                | كاملا انجاه |
| ، ریال       | 401       | ىم: :18)              | <b>مسپا8047</b> (حج  | فروش ض      |
| 12:24        | 4:56 🕓    |                       | ا شدہ                | كاملا انجاه |
| : ريال       | 390       | جم :1)                | ىخود5000 (~          | فروش ض      |
| 12:24        | 4:50 🕓    |                       | ش در هسته            | ثبت سفارة   |
| ,88,673 ريال | 597,686   | ^                     |                      | قدرت خريد   |
|              | ÷         | G                     | G                    | $\odot$     |
| ساير         | سفارشات   | موقعيتها              | پرتفوی               | ديدەبان     |
| РЧ           |           |                       |                      |             |
| <b></b>      | 597,686   |                       |                      |             |
|              |           |                       |                      |             |

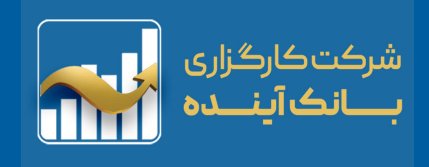

### معاملات

|                       | 省 🗠 شاخص کل                | معاملات                                                        |
|-----------------------|----------------------------|----------------------------------------------------------------|
| معاملات پیشنویس       | ناتباز گزارشسفارشات        |                                                                |
| 1401/04/21            |                            |                                                                |
| تعداد: <b>2,000</b>   | فروش ضسپا8047              | بعد از اجرا شدن هر سفارش اطلاعات                               |
| تعداد: 16,000         | فروش ضسپا8047              | سفارش مذکور در این بخش نمایان<br>شیر که شارا د                 |
| تعداد: 110,000        | فروش ضخود8008              | میسود. که سامل:<br>تعداد سهم نماد، قیمت ها (یا کارمزد و        |
| تعداد; 100,000        | فروش ضسپا8050              | بدون کارمزد) مالیات، نوع اوراق در این                          |
| تعداد: 100,000        | فروش ضسپا8050              | سر برگ نمایش داده می شود.                                      |
| تعداد: <b>588,000</b> | فروش ضستا7002              |                                                                |
| تعداد: 1,000          | <mark>فروش</mark> ضخود5000 |                                                                |
| تعداد: 412,000        | فروش ضستا7002              | <b>فروش ضستا7002</b> تعداد: ما قيمت: 106 ريال<br>1,000,000     |
| تعداد: 90,000         | فروش ضخود8008              | نوع اوراق: <b>اختیار خرید</b> نوع بازار: ساعت: <b>12:29:44</b> |
| تعداد: 100,000        | فروش ضخود5002              | مبلغ: 106,000,000 كارمزد: 0 ماليات: 0                          |
| تعداد: 588,000        | فروش ضستا7002              | مبلغ: 000'000 كارمزد: 0 ماليك: 0                               |
| تعداد: 212,000        | فروش ضستا7002              |                                                                |
| ^                     | قدرت خريد                  |                                                                |
|                       | $\wedge$                   |                                                                |

| 1,48   | 3,613  | / -3,985         |          |          | ص کل     | 🖌 شاخ   | ~  |
|--------|--------|------------------|----------|----------|----------|---------|----|
| Ŧ      | مويەھا | ىا گزارشتى       | پيشنويسھ | معاملات  | ۺڛفارشات | از گزار | ŗ  |
|        |        |                  | 1401/0   | 4/21     |          |         |    |
| $\sim$ | ريال   | فيمت: 401        | 2,000    | تعداد; ( | مسپا8047 | روش ف   | ڧ  |
| $\sim$ | ريال   | فيمت: 401        | 16,000   | تعداد; ( | مسپا8047 | روش خ   | ف  |
| $\sim$ | ريال   | فيمت: <b>390</b> | 110,000  | تعداد; ( | سخود8008 | روش ف   | ڧ  |
| $\sim$ | ريال   | ۇيمت: <b>190</b> | 100,000  | تعداد; ( | مسپا8050 | روش خ   | ف  |
| $\sim$ | ريال   | فيمت: 190        | 100,000  | تعداد; ( | سسپا8050 | روش ف   | ڧ  |
| $\sim$ | ريال   | فيمت: 106        | 588,000  | تعداد; ( | مستا7002 | روش ف   | ف  |
| $\sim$ | ريال   | فيمت: 390        | 1,000    | تعداد; ( | سخود5000 | روش ف   | ف  |
| $\sim$ | ريال   | فيمت: 106        | 412,000  | تعداد; ( | مستا7002 | روش ف   | ف  |
| $\sim$ | ريال   | فيمت: 390        | 90,000   | تعداد; ( | سخود8008 | روش ف   | ف  |
| $\sim$ | ريال   | فيمت: <b>127</b> | 100,000  | تعداد; ( | سخود5002 | روش ف   | ف  |
| $\sim$ | ريال   | فيمت: 106        | 588,000  | تعداد; ( | مستا7002 | روش ف   | ف  |
| $\sim$ | ريال   | فيمت: 106        | 212,000  | تعداد; ( | مستا7002 | روش ف   | ف  |
| ريال   | 87,449 | ,930,538         | ~        |          | ۲        | رت خری  | قد |
|        |        | (III)            | G        | )        | G        | $\odot$ |    |
| ير     | سا     | سفارشات          | ا الم    | ، موق    | پرتفوی   | ديدەبان | 5  |
| 1 7    | (m     |                  |          |          |          |         |    |
| h.     |        |                  |          |          |          |         |    |
|        |        |                  |          |          |          |         |    |

12:28:14

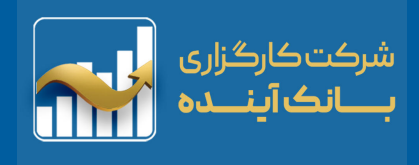

### پیش نویس ها

#### پيشنويسها

از قابلیت های جدید نرم افزار صحرا برای ثبت معاملات، ذخیره پیشنویس سفارشات است. بدین منظور کاربر می تواند سفارشات خود را بصورت پیش نویس (خرید یا فروش) در زمان و خارج از زمان معاملاتی ذخیره کرده یا ویرایش کند و در زمان دلخواه با استفاده از دکمه ارسال سفارش خود را ثبت نماید.

# ارسال پیش نویس: کاربر در "زمان بازار" پیش نویس سفارش مورد نظر خود را با استفاده از "آیکن ارسال" اقدام به ثبت سفارش نماید.

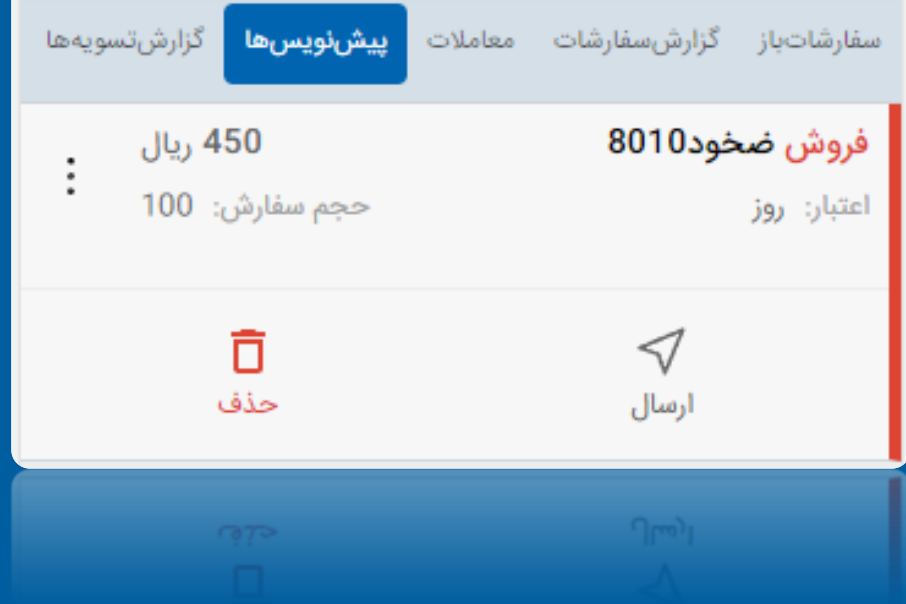

| 12:29:58           |                            |          |              | 2                             |    |
|--------------------|----------------------------|----------|--------------|-------------------------------|----|
| 1,483,613          | / -3,985                   |          | ل کل         | 🖌 شاخص                        |    |
| زارشتسويهها        | پیشنویسها                  | معاملات  | گزارشسفارشات | سفارشاتباز                    |    |
| ريال<br>100        | <b>450</b><br>حجم سفارش:   |          | فود8010      | <b>فروش ضح</b><br>اعتبار: روز |    |
|                    |                            |          |              |                               |    |
|                    |                            |          |              |                               |    |
|                    |                            |          |              |                               |    |
|                    |                            |          |              |                               |    |
|                    |                            |          |              |                               | ها |
|                    |                            |          |              |                               |    |
|                    |                            |          |              |                               |    |
|                    |                            |          |              |                               |    |
|                    |                            |          |              |                               |    |
|                    |                            |          |              |                               |    |
|                    |                            |          |              |                               |    |
| <b>83,752</b> ريال | ,701,322                   | ^        |              | قدرت خريد                     |    |
|                    | ÷                          | G        | G            | 0                             |    |
| ساير               | سفارشات                    | موقعيتها | پرتفوی       | ديدەبان                       |    |
| ماير               | م <u>الله</u><br>المقارقات |          |              |                               |    |
| h                  | ÷                          |          |              | 0                             |    |
|                    | 101.322                    |          |              |                               |    |

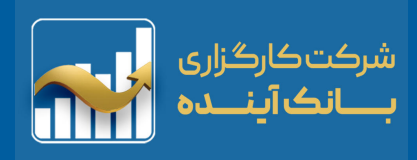

## گزارش تسویه ها / فیلتر گزارش ها

گزارش تسویه ها از تمامی درخواست های "تسویه اختیار معامله" همراه با تمامی جزئیات می توان در این بخش مشاهده کرد.

در بخش جستجوی پیشرفته با درج تاریخ و سایر گزینهها به اطلاعات مورد نظر خود دست می یابید.

| 19:09:20              |                |                                              | Ĩ                        | 12:35:00          |             |                |                        | 2      |
|-----------------------|----------------|----------------------------------------------|--------------------------|-------------------|-------------|----------------|------------------------|--------|
| 1,490,052 / 6,517     |                | ناخص کل                                      | â 🕕                      | 1,483,533         | 8 / -4,065  |                | شاخص کل                | ~      |
| يها گزارشتسويهها      | ناملات پیشنویس | گزارش سفارشات م                              | ناتباز أ                 | ويەھا =           | ںھا گزارشتس | عاملات پیشنویس | گزارشسفارشات م         | ناتباز |
|                       | 1401/03/30     |                                              |                          |                   |             |                |                        |        |
| تعداددرخواست: 1 🔨     |                | <b>س304(نقدی)</b><br>درحالتزیان: <b>خیر</b>  | <b>ضکاری</b><br>تسویهد   |                   |             |                | از تاريخ<br>1401-03-22 | 2      |
| وضعیت حذف; <b>خیر</b> | تعدادنكول: 0   | ەشدە: 0                                      | پذیرفته                  |                   |             |                | تا تاريخ               |        |
| 17:30:                | ساعتپاسخ: 11   | درخواست:<br><b>:15</b>                       | ساعت<br>12:02:           |                   |             |                | 1401-04-21             |        |
|                       | 1401/04/22     |                                              |                          | Q                 |             |                | ماد                    | 2      |
| تعداددرخواست: 1 🗸     |                | <b>)40(فیزیکی)</b><br>درحالتزیان: <b>بله</b> | <b>طرنا0</b> 9<br>تسویهد | ~                 |             |                | نوع درخواست<br>همه     |        |
|                       |                |                                              |                          |                   |             |                | وضعيت درخواست          |        |
|                       |                |                                              |                          | ~                 |             |                | همه                    |        |
|                       |                |                                              |                          |                   |             |                | حذف شده                |        |
|                       |                |                                              |                          |                   | بستن        |                | جستجو                  |        |
| . Iby 176.343.618     | ~              | فىد                                          | قدرت خ                   | ال 83,752         | 2,789,322   | ^              | ض <u>بد</u>            | قدرت   |
| ··· 🕀                 |                |                                              | 0                        |                   | ( III)      | (3             | (B) _(                 | _رە    |
| سفارشات سایر          | موقعيتها       | ان پرتفوی                                    | ديدهبا                   | ساير              | سفارشات     | موقعیتها       | بان پرتفوی             | ديده   |
|                       |                |                                              |                          |                   |             |                |                        |        |
| 10,176,343,618        | Ŷ              |                                              | 2 C) 78                  | ിന് <b>83'</b> പാ | 775'68/'7   |                |                        |        |
| 10101010              |                |                                              |                          | - 03 AE           |             |                |                        |        |

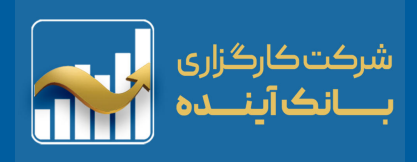

|--|

| ساير |  |
|------|--|

تمامی موارد اطلاعات کاربری، انواع "گزارش های مالی"، "تسویه های نقدی و فیزیکی"، "واریز" و "برداشت وجه" بصورت آنلاین برای کاربر در این بخش قرار دارد.

| 12:43:45           |          |                   |                   | <b>e</b>         |
|--------------------|----------|-------------------|-------------------|------------------|
| 1,483,533          | / -4,065 |                   | ں کل              | 🖌 شاخص           |
|                    | ی کاربر  | <b>ـر</b> کد بورس | کارب              | نام              |
| خروج               | ወ        | 🗗 تغيير رمز       | روفایل            | . <mark>8</mark> |
|                    |          |                   | سویه نقدی         | ت 💽 ت            |
|                    |          |                   | سویه فیزیکی       | ت.               |
|                    |          |                   | ريز وجه           | ,                |
|                    |          |                   | داشت وجه          | ه بر             |
|                    |          | ه / پذیرەنویسی    | فارش عرضه اوليا   | <b>∽</b> ∽       |
|                    |          |                   | ردش حساب          | 5 🗄              |
|                    |          |                   | فییر کارگزار ناظر | ä 🏳              |
|                    |          |                   | وافقنامهها        | ي 🔁              |
| <b>83,752</b> ريال | ,789,322 | ^                 |                   | قدرت خريد        |
|                    | (III)    | G                 | G                 | 0                |
| ساير               | سفارشات  | موقعيتها          | پرتفوی            | ديدەبان          |
| مماير              |          |                   |                   |                  |
| шh                 |          |                   |                   |                  |
| 83,752 ربال        | ,789,322 |                   |                   |                  |

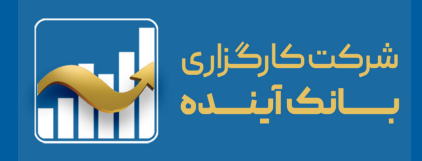

## پروفایل

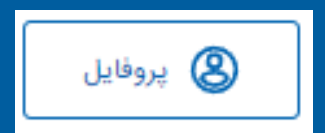

#### پروفایل:

که شامل مشخصات فردی همچون: "کد بورسی"، "تاریخ تولد" "تلفن همراه" و "پست الکترونیک" میباشد.

| 12:48:40           |                |                      |                            | •            |
|--------------------|----------------|----------------------|----------------------------|--------------|
| 1,483,533          | / -4,065       |                      | کل                         | 🖌 شاخص       |
|                    | ی کاربر        | ل کد بورس            | گارب                       | نام ک        |
| a                  | 🕒 خروغ         |                      | ) تغییر رمز                | 9            |
|                    |                | ی                    | کد بورس<br>شک              |              |
|                    |                | ولد<br>۱۹۹۹          | تاريخ تو<br>7              |              |
|                    |                | مراہ<br>حکومہ م      | تلفن ه<br>عمده             |              |
|                    | hekoo          | کترونیک<br>مصور معرف | پست ال<br>Leem             |              |
| <b>83,752</b> ريال | ,789,322       | ^                    |                            | قدرت خريد    |
| <br>ساير           | <br>سفارشات    | لی<br>موقعیتها       | ( <sup>ل</sup> )<br>پرتفوی | ر<br>دیدەبان |
| Time               | ر )<br>سفارشات | موقعيتها             | پرتفوی                     | ديدمنان      |
|                    |                |                      |                            |              |
| , Ju, 83,752       | ,789,322       |                      |                            |              |

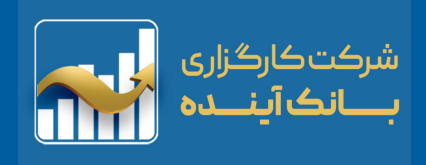

تغيير رمز

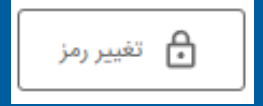

#### تغییر رمز عبور حساب کاربری صحرا:

برای تغییر رمز عبور حساب کاربری صحرا خود، در بخش "سایر" بر روی "تغییر رمز عبور" کلیک کنید.

در این بخش براحتی می توانید کلمه عبور جدید خود پس از استعلام "کد احراز هویت" ثبت نمایید.

| 13:41:39           |                         |
|--------------------|-------------------------|
| 1,483,533 / -4,065 | 🛩 شاخص کل               |
|                    |                         |
| 0                  | كلمه عبور فعلى          |
|                    |                         |
| 0                  | كلمه عبور جديد          |
|                    |                         |
| 0                  | تكرار كلمه عبور         |
|                    |                         |
| ارسال کد احرازهویت | کد احراز هویت ارسال شده |
|                    |                         |

- رمز عبور باید حداقل 8 کاراکتر و شامل حروف کوچک و بزرگ، اعداد و حداقل یکی از نمادهای (!@#\$\_-+) باشد.
- لطفا پس از وارد نمودن کلمه عبور فعلی، کلمه عبور جدید و تکرار آن، گزینه ارسال کد احراز هویت را زده و کد دریافتی از طریق پیامک را وارد نمایید.

|             |           | تغيير رمز |        |           |
|-------------|-----------|-----------|--------|-----------|
|             |           |           |        |           |
|             |           |           |        |           |
|             |           |           |        |           |
| 84,578 ريال | 3,289,322 | ^         |        | قدرت خرید |
|             | ÷         | G         | G      | $\odot$   |
| ساير        | سفارشات   | موقعيتها  | پرتفوی | ديدەبان   |
| ساير        |           |           |        |           |
| ۳۵          |           |           |        |           |
| 2010        | Incolore  |           |        |           |
| 24 579      | 3 280 322 |           |        |           |

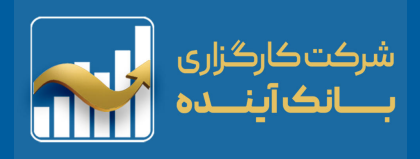

#### تسویه نقدی

💽 🕺 تسویه نقدی

در روز "تسویه نقدی" با مراجعه به این بخش میتوان درخواست تسویه نقدی را برای قرارداد هایی که در سود هستند ثبت کرد. برای اینکار لازم است برروی گزینه ثبت درخواست کلیک کرده و در مودال باز شده، تعداد قراردادهایی که قصد تسویه آن را به صورت نقدی داریم وارد کنیم و سپس برروی گزینه ثبت درخواست کلیک کنیم.

پس از کلیک برروی گزینه ثبت درخواست وضعیت درخواست عوض می شود که امکان حذف و ویرایش درخواست در این مرحله تا ساعت ۵۰:۰۰:۱۵ امکانپذیر است

| 09:29:48              |                                    |
|-----------------------|------------------------------------|
| 1,483,565 / -4,033    | 🛩 شاخص کل                          |
|                       | درخواست نقدى                       |
| ضرنا4000              | نماد                               |
| 10-                   | تعداد موقعیتهای قابل تسویه         |
| 1401/04/21            | تاريخ تسويه نقدى                   |
| در سود                | وضعیت قرارداد(سود یا زیان)         |
| در انتظار ثبت درخواست | وضعيت درخواست                      |
| 0                     | تعداد موقعیتهای مورد نظر جهت تسویه |
| نا مشخص               | اعمال حداكثري                      |
| ثبت درخواست           |                                    |
| ضرنا 4001             | نماد                               |
| 20-                   | تعداد موقعیتهای قابل تسویه         |
| 1401/04/21            | تاريخ تسويه نقدى                   |
| در سود                | وضعیت قرارداد(سود یا زیان)         |
| در انتظار ثبت درخواست | وضعيت درخواست                      |
| 0                     | تعداد موقعیتهای مورد نظر جهت تسویه |
| نا مشخص               | اعمال حداكثري                      |
| ثبت درخواست           |                                    |
| ضرنا4002              | نماد                               |
| 100-                  | تعداد موقعیتهای قابل تسویه         |
| 1401/04/21            | تاريخ تسويه نقدى                   |
| در سود                | وضعیت قرارداد(سود یا زیان)         |
| 128,830,361,706 ريال  | قدرت خرید 🔨                        |

| ۰۰۰              | (ایا)   | ل        | ک)       | ©       |  |
|------------------|---------|----------|----------|---------|--|
| سایر             | سفارشات | موقعیتها | پرتفوی   | دیدمبان |  |
| ) <sup>tim</sup> | رين)    | موقعیتها | usilinga | دترمار0 |  |
|                  | سفارشات | مواهیتها | Mililega | 0       |  |
| 30° 30° 30°      | 361,706 |          |          |         |  |

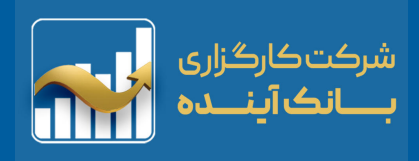

#### تسویه فیزیکی

🔲 🛛 تسویه فیزیکی

در روز "تسویه فیزیکی" با مراجعه به این بخش می توان درخواست تسویه فیزیکی را برای قرارداد ها ثبت کرد. برای اینکار لازم است بر روی گزینه ثبت درخواست کلیک کرده و در مودال باز شده، ثبت درخواست کلیک کرده و در مودال باز شده، تعداد قراردادهایی که قصد تسویه آن را به صورت فیزیکی داریم وارد کنیم و اگر قرارداد در حالت زیان باشد و قصد تسویه قرارداد را داریم باید زیان باشد و قصد تسویه قرارداد را داریم باید تیک "موافقت با تسویه فیزیکی در حالت زیان" را بزنیم و سپس برروی گزینه ثبت درخواست کلیک کنیم. پس از کلیک برروی گزینه ثبت درخواست وضعیت درخواست عوض می شود که امکان حذف و ویرایش درخواست در این مرحله تا

| 13:54:00                                                           | Ĩ                                                                                                    |
|--------------------------------------------------------------------|----------------------------------------------------------------------------------------------------|
| 1,490,052 / 6,517                                                  | 🖍 شاخص کل                                                                                                  |
|                                                                    | ويرايش درخواست فيزيكى                                                                                      |
| ز ساعت 00:00 الی 15:00 روز<br>, ثبت درخواست، از کافی بودن<br>ایپد. | زمان ثبت درخواست تسویه فیزیکی، ا<br>تسویه فیزیکی می باشد. لطفا در زمان<br>مانده حساب خود اطمینان حاصل فرما |
| ú                                                                  | 🛛 موافقت با تسویه فیزیکی در حالت زیار                                                                      |
|                                                                    | <ul> <li>اعمال حداکثری</li> <li>تعداد موقعیتهای مورد نظر جهت</li> <li>تسویه</li> </ul>                     |
| بازگشت                                                             | ويرايش                                                                                                    |
| باركشت                                                             | იყი                                                                                                    |

| 13:53:41          | Ĩ                                   |
|-------------------|-------------------------------------|
| 1,490,052 / 6,517 | 저 شاخص کل                           |
|                   | درخواست فيزيكى                      |
| ضرنا4001          | تماد                                |
| 1                 | تعداد موقعیتهای قابل تسویه          |
| 1401/04/22        | تاریخ تسویه نقدی                    |
| در سود            | وضعیت قرارداد(سود یا زیان)          |
| ېلى               | موافقت با تسویه فیزیگی در حالت زیان |
| ثبت شده           | وضعيت درخواست                       |
| 1                 | تعداد موقعیتهای مورد نظر جهت تسویه  |
| بلى               | اعمال حداكثري                       |
| ويرايش حذف        |                                     |
| طرنا4009          | تماد                                |
| 1                 | تعداد موقعيتهاي قابل تسويه          |
| 1401/04/22        | تاریخ تسویه نقدی                    |
| در سود            | وضعیت قرارداد(سود یا زیان)          |
| ېلى               | موافقت با تسویه فیزیگی در حالت زیان |
| ثبت شده           | وضعيت درخواست                       |

تعداد موقعیتهای مورد نظر جهت تسویه

اعمال حداكثرى

ويرايش حذف

1

بلى

| <b>170,376</b> ريال | ö,618       | ^              |               | قدرت خرید    |
|---------------------|-------------|----------------|---------------|--------------|
| <br>ساير            | <br>سفارشات | لی<br>موقعیتها | لي)<br>پرتفوي | )<br>دیدمبان |
| ٣                   |             |                |               |              |
| JU 170,376 رال      | 5,618       |                |               |              |

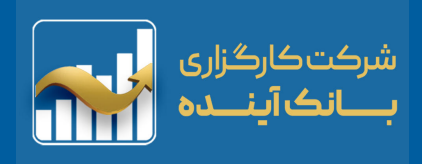

📄 واريز وجه

#### واريز وجه

انتقال وجه به دو صورت اینترنتی "واریز آنی وجه" و "ثبت فیش" از این بخش امکان پذیر است.

به صورتی که برای واریز آنی وجه مبلغ مدنظر در فیلد مبلغ تایپ شده و با کلیک روی آیکن "بانک سامان" و تایید به درگاه بانک سامان متصل خواهید شد.

| ۱,483,533 / -4,065       ۲,483,533 / -4,065         واریز آنلاین ثبت فیش گزارش         میلغ       میلغ         میلغ       میلغ </th <th>13:52:10</th> <th></th> <th></th> <th>1</th> <th>13:58:55</th> <th></th> <th></th> <th></th> <th><b>P</b></th>                                                                                                    | 13:52:10                 |                |              | 1             | 13:58:55         |               |               |              | <b>P</b>            |
|----------------------------------------------------------------------------------------------------|--------------------------|----------------|--------------|---------------|------------------|---------------|---------------|--------------|---------------------|
| اربر تلاین <b>بُت فیش</b> گزارش<br>مبلغ<br>مبلغ<br>شاره فیش<br>تاریخ فیش<br>توضیحات<br>توضیحات<br>بادک مورد نظر التخاب کنید ب<br>بادک مورد نظر التخاب کنید ب                                                                                                    | 1,483,533 / -4,065       |                | كل           | 🛩 شاخص        | 1,483,533        | / -4,065      |               | کل           | 🛩 شاخص              |
| مبلغ (مبلغ مبلغ (مبلغ مبلغ (مبلغ (مبلغ (مبلغ (مبلغ (مبلغ (مبلغ (مبلغ (مبلغ (مبلغ (مبلغ (مبلغ (مبلغ (مبلغ (مبلخ (<br>المراد فبل (مبلغ (مبلغ (مبل   |                          | گزارش          | ثبت فیش      | واريز آنلاين  |                  |               | گزارش         | ثبت فيش      | واريز آنلاين        |
| مبلغ (مان فیش (مان میشی) مبلغ (مان میشی) مبلغ (مان<br>مبلغ (مان میشی) مبلغ (مان میشی) مبلغ (مان میشی) مبلغ (مان میشی) مبلغ (مان میشی) مبلغ (مان میشی) مبلغ (مان میشی) مبلغ (مان میشی) مبلغ (مان میشی) مبلغ (مان میشی) مبلغ (مان میشی) مبلغ (مان می) (مان میله) مبلغ (مان می) (مان می) (مان میله |                          |                |              |               |                  |               |               |              |                     |
| شماره فیش (بات<br>شماره فیش (بات<br>تلفن ضروری (بات<br>توضیحات<br>بانک مورد نظر را انتخاب کنید ب<br>بارگذاری تصویر فیش انتخاب کنید                                                                                                    |                          |                |              | مبلغ          |                  |               |               |              | مبلغ                |
| تلفن ضروری آی است<br>تاریخ فیش<br>توضیحات<br>بانک مورد نظر را انتخاب کنید ب<br>بانگ مورد نظر را انتخاب کنید                                                                                                    | ~                        |                |              | بانک<br>سامان | ()               |               |               |              | شماره فیش           |
| تاريخ فيش<br>تونيخ فيش<br>توضيحات<br>بانک مورد نظر را انتخاب کنيد<br>بانک مورد نظر را انتخاب کنيد                                                                                                    |                          | ثبت            |              |               |                  |               |               |              | تلفن ضروري          |
| توضيحات<br>بانک مورد نظر را انتخاب کنيد ب<br>بارگذاری تصوير فيش                                                                                                    |                          |                |              |               |                  |               |               |              | تاريخ فيش           |
| بانک<br>بانک مورد نظر را انتخاب کنید                                                                                                    |                          |                |              |               |                  |               |               |              | توضيحات             |
| بانک مورد نظر را انتخاب کنید                                                                                                    |                          |                |              |               | *                |               |               |              | بانک                |
| بارگذاری تصویر فیش                                                                                                    |                          |                |              |               | ×                |               | کنید          | ظر را انتخاب | بانک مورد نا        |
|                                                                                                    |                          |                |              |               | تخاب كنيد        | اذ            |               | وير فيش      | بارگذاری تص         |
| ثبت                                                                                                    |                          |                |              |               |                  |               | ثبت           |              |                     |
| ا<br>درت خرید <u>۸ 84,578,289,322 قدرت خرید ۸ 84,578,289,322 ییال</u>                                                                                                    | 84,578,289,322 ريال      | ~              |              | قدرت خرید     | ا<br>84,578 ريال | ,289,322      | ~             |              | قدرت خرید           |
| ن الله الله الله الله الله الله الله الل                                                                                                    | ۰۰۰ (۱۱)<br>سفارشات سایر | لی<br>موقعیتها | لي<br>پرتفوي | ر<br>دیدہان   | <br>ساير         | ()<br>سفارشات | ل<br>موقعیتها | ل<br>پرتفوی  | <u>ہ</u><br>دیدہبان |
| cutațio scienceal máticăto mileto mileto mileto mileto mileto mileto                                                                                                    | سفارشات ساير             | Incualge       | 1694374      | Operio        |                  |               |               |              |                     |
|                                                                                                    | ··· (#)                  |                |              |               | 0.00 (0.000)     |               |               |              |                     |
| 10, 84,578,289,322 へ 知ららば 11, 84,578,289,322 へ 知らられ                                                                                                    | 10, 84,578,289,322       |                |              |               | 84.578           |               |               |              |                     |

13:52:10

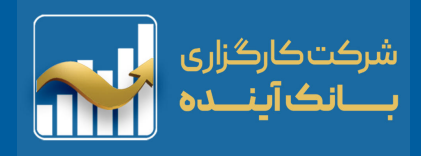

🗗 برداشت وجه

### برداشت وجه

برداشت وجه یکی از فرآیندهای مالی متداول در سامانههای معاملاتی است. طبق رویه تسویه وجوه، تسویه معاملات سهام حداکثر «۲» روز کاری زمان میبرد.

بنابراین اگر سهامی را امروز فروختهاید و قصد برداشت وجه حاصل از آن را دارید میتوانید تقاضای وجه خود را برای ۲ روز کاری بعد ثبت نمایید.

| 14:00:49       |                  |                    |                      | Ð                  | 14:01:34           |                  |                 |                     | <b>P</b>           |
|----------------|------------------|--------------------|----------------------|--------------------|--------------------|------------------|-----------------|---------------------|--------------------|
| 1,483,533      | / -4,065         |                    | فص کل                | 🛩 شاء              | 1,483,533          | / -4,065         |                 | کل                  | 🛩 شاخص             |
|                |                  | گزارش              | اشت وجه              | فرم برد            | Ŧ                  |                  | ارش             | ه وجه گز            | فرم برداشت         |
| 0 ريال         |                  |                    |                      | مبلغ               | عمليات             | وضعيت            |                 | ت مبلغ (ريا         | تاريخ درخواسن      |
|                |                  |                    | اشت:                 | تاريخ برد          |                    |                  |                 |                     |                    |
| قف () ريال     | تا س             | 1 روز کاری بعد     | 1401/04/             | 22 💿               |                    |                  |                 |                     |                    |
| قف 0 ريال      | تا س             | 2 روز کاری بعد     | 1401/04/             | 25 🔿               |                    |                  |                 | 1401                | از تاريخ<br>03-22  |
| ~              |                  | 100511040707       | ساب:<br>یانه 074165/ | شماره حد<br>خاورمب | Ē                  |                  |                 | t<br>1401           | تا تاريخ<br>-04-21 |
| تاری بعد       | ت شوند، در روز ک | بعد از ساعت 13 ثبت | واستهایی که<br>شود.  | بررسی می برخ       |                    | بستن             |                 | جستجو               |                    |
|                |                  | تاييد              |                      |                    |                    |                  |                 |                     |                    |
|                |                  |                    |                      |                    |                    |                  |                 |                     |                    |
|                |                  |                    |                      |                    |                    |                  |                 |                     |                    |
| 84,578 ریاز    | ,289,322         | ^                  | ید                   | قدرت خر            | <b>84,578</b> ريال | ,289,322         | ^               |                     | قدرت خرید          |
| <br>ساير       | …)<br>سفارشات    | ل<br>موقعیتها      | ل)<br>پرتغوي         | ر<br>دیدہبان       | <br>ساير           | ایا)<br>سفارشات  | ل<br>موقعیتها   | ل<br>پرتفوی         | رک<br>دیدہبان      |
| میابر<br>میابر | رت)<br>مىغارقەلت | lacuatya (         | NETHER               | citrai(            | مىلىر              | رين)<br>مىقارقات | (5)<br>Incueige | N <sub>LH</sub> (S) | cireijo            |
| 84,578 ريا     |                  |                    |                      |                    | ില് 84,578         | 289,322          |                 |                     |                    |
|                |                  |                    |                      |                    |                    |                  |                 |                     |                    |

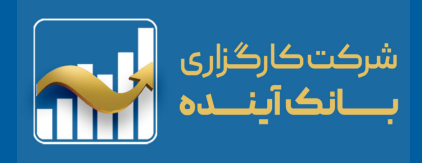

### سفارش عرضه اولیه / پذیره نویسی

🦈 🔬 سفارش عرضه اولیه / پذیرەنویسی

در این بخش از سامانه، کاربران برای ثبت سفارشات "عرضه اولیه/پذیره نویسی" با توجه به دامنه قیمت ، تاریخ عرضه، میزان سرمایه و ... میتوانند اقدام کنند. با کلیک به "گزارش" میتوان لیست "گزارشات سفارشات عرضه اولیه" را نیز مشاهده

کرد.

| 14:03:59            |                               |              | <b>e</b>   |                         |          |        |              |                  |
|---------------------|-------------------------------|--------------|------------|-------------------------|----------|--------|--------------|------------------|
| 1,483,533 / -4,065  |                               | ، کل         | 🖍 شاخص     |                         |          |        |              |                  |
|                     |                               | گزارش        | فرم سفارش  | 14:01:34                |          |        |              | e                |
|                     |                               |              |            | 1,483,533               | / -4,065 |        | کل           | 🖌 شاخص           |
|                     |                               |              | نماد       | =                       |          | ئارش ا | ر<br>م محم ک | فرم برداشت       |
| ~                   |                               |              |            | -                       |          |        |              | 2.12             |
|                     |                               |              |            | عمليات                  | وضعيت    | (ال    | ت مبلغ (ر    | تاريخ درخواسه    |
| -                   |                               |              | نام شرکت   |                         |          |        |              |                  |
| -                   |                               | d.           | تاريخ عرض  |                         |          |        |              |                  |
| -                   |                               | وع و پایان   | ساعت شرو   |                         |          |        |              |                  |
| -                   |                               | c            | دامنه قيمن |                         |          |        | ة<br>1401    | از تاري<br>03-22 |
|                     |                               | مم قابل خريد | حداکثر حج  |                         |          |        | à            | 7171.0           |
| _                   | حداكت وببداية بالمتساب كليمند |              |            | ti i                    |          |        | 1401         | -04-21           |
|                     |                               |              |            |                         |          |        |              |                  |
|                     |                               |              | تعداد      |                         | بستن     |        | جستجو        |                  |
|                     |                               |              |            |                         |          |        |              |                  |
|                     |                               |              | قيمت       |                         |          |        |              |                  |
|                     |                               |              |            |                         |          |        |              |                  |
| 84,578,289,322      |                               | رش           | مبلغ سفار  |                         |          |        |              |                  |
|                     |                               |              |            |                         |          |        |              |                  |
|                     | ثىت درخواسى                   |              |            |                         |          |        |              |                  |
| ریال 84,578,289,322 | ~                             | ~            | قدرت حريد  | ,84,578 ريال            | 289,322  | ^      |              | قدرت خريد        |
| مىغارشات مىلار      | 1000000                       |              |            |                         |          |        | G            |                  |
|                     | merinala                      | (0)-0)       | 00000      | سير                     | معارشات  | موقعيت | پريوي        | 00022            |
| 4                   |                               |              |            |                         |          |        |              |                  |
| 8,289,322           |                               |              |            | പ് <sup>യ</sup> 84,578, | 289,322  |        |              | تدرت خرید        |
|                     |                               |              |            |                         |          |        |              |                  |

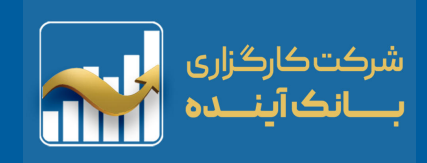

### گردش حساب

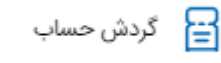

| 14:30:00                                                           |              |                |                   | <b>P</b>                            |
|--------------------------------------------------------------------|--------------|----------------|-------------------|-------------------------------------|
| 1,483,533                                                          | / -4,065     |                | کل                | 🖌 شاخص                              |
| Ŧ                                                                  |              |                | ,                 | گردش حساب                           |
|                                                                    |              | 1401/04/14     |                   |                                     |
| (120,3 ريال                                                        | 02,477,079)  | ريال           | 37,170,242,7      | تسهيلات 21                          |
|                                                                    |              | 20 درصدي       | تي از کارگزاري (  | تسهيلات درياف                       |
| <mark>(120,1)</mark> ريال                                          | 10,121,204)  | يال            | , 192,355,87      | فروش 5'                             |
| 14 متوسط                                                           | 101/06/30-11 | تيارخ اهرم-000 | 105,0 سهم اخ<br>ن | ∕⊿ <sub>فروش 00</sub><br>1,833 ريا( |
| (119,9 ريال                                                        | 84,267,152)  | يال            | 125,854,05        | فروش 2                              |
| 14 متوسط                                                           | 101/06/30-12 | تيارخ اهرم-000 | 109,4 سهم اخ<br>ن | ∕⊿ <sub>فروش 00</sub><br>1,151 ريا( |
| (119,9 ريال                                                        | 47,147,781)  | J              | 37,119,37 ريا     | فروش 1'                             |
| 1 متوسط                                                            | 401/06/30-1  | بارخ اهرم-3000 | 57,0 سهم اختب     | 🖌 <sub>فروش 00</sub><br>652 ريال    |
| (119,8 ريال                                                        | 75,811,305)  | J              | 71,336,47 ريا     | فروش 6'                             |
| 14 متوسط                                                           | 101/06/30-15 | تيارخ اهرم-000 | 241,0 سهم اخ      | 🖌 فروش 00<br>296 ريال               |
| (119,8 ريال                                                        | 73,599,960)  |                | 2,211,34 ريال     | فروش 5ا                             |
| متوسط 443                                                          | 1401/08/25-  | خ خساپا-1600   | 5,0 سهم اختيار    | 🖌 <sub>فروش 00</sub><br>ريال        |
| 119,8) ريال                                                        | 13,694,922)  | J              | 59,905,03 ريا     | فروش 88                             |
| ✔ فروش 150,000 سهم اختيارخ خساپا-1700-1401/08/25 متوسط<br>400 ريال |              |                |                   |                                     |
| <b>84,578</b> ريال                                                 | ,289,322     | ^              |                   | قدرت خريد                           |
|                                                                    | ÷            | G              | $\bigcirc$        | $\odot$                             |
| ساير                                                               | سفارشات      | موقعيتها       | پرتفوی            | ديدەبان                             |
|                                                                    |              |                |                   |                                     |

ريال **84,578,289,322** 

در بخش "گردش حساب" : تمامی خرید و فروش ها، واریزها و برداشتها ثبت شده است. امکان "فیلتر" براساس فیلدهای، "تاریخ"، "نماد" و "نوع تراکنش" وجود دارد.

| Ē    |                   | گردش حساب                   |
|------|-------------------|-----------------------------|
|      | 1                 | 1401/04/14                  |
| ريال | (120,302,477,079) | تسهيلات 37,170,242,721 ريال |
|      |                   |                             |
|      |                   | 1401-04-14                  |
|      |                   |                             |
| _    | -                 | تا تاريخ<br>1401 04 26      |
| ۰.   |                   | 1401-04-26                  |
|      |                   |                             |
|      | Q                 | نماد                        |
|      |                   | _ نوع                       |
|      | ~                 | همه                         |
| ł.   |                   | خريد                        |
| н    |                   | فروش                        |
|      |                   | دريافت                      |
|      |                   | پرداخت                      |
|      |                   |                             |
| ريال | (113,010,034,322) | الاروس 100,000,000 (یال     |
|      |                   |                             |
|      |                   |                             |
|      |                   |                             |

۴١

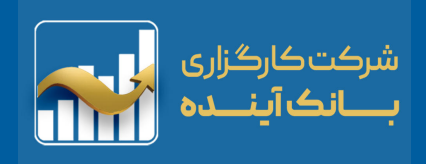

# تغییر کارگزار ناظر

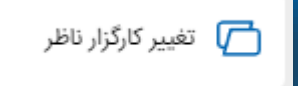

از این بخش برای انجام موارد زیر استفاده میشود: سپس گزینه تغییر کارگزار ناظر را انتخاب کنید. پس از آن، صفحهای باز می شود که در آن تصویر برگ سهم را آپلود کرده و با درج و ذخیره نام نماد، این مرحله به پایان میرسد.

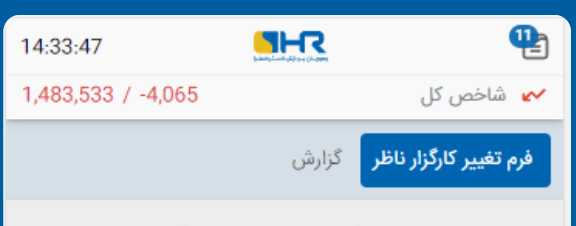

جهت درخواست تغییر کارگزار ناظر سهم به این کارگزاری، نام سهم را وارد کرده و درخواست را ثبت نمایید

#### 🔵 برگه سهام نزد کارگزاری میباشد

🔾 آپلود برگه سهم

!) درخواستهایی که بعد از ساعت 13 ثبت شوند، در روز کاری بعد بررسی میشود.

|                    |          | ثبت درخواست |        |           |
|--------------------|----------|-------------|--------|-----------|
|                    |          |             |        |           |
|                    |          |             |        |           |
|                    |          |             |        |           |
|                    |          |             |        |           |
|                    |          |             |        |           |
|                    |          |             |        |           |
| <b>84,578</b> ريال | ,289,322 | ^           |        | قدرت خرید |
|                    | ÷        | G           | G      | 0         |
| ساير               | سفارشات  | موقعيتها    | پرتفوی | ديدەبان   |
| ساير               | سفارشات  | موقعيتها    | پرتئوی | ديدميان   |
| њн                 |          |             |        |           |
|                    | 289,322  |             |        |           |

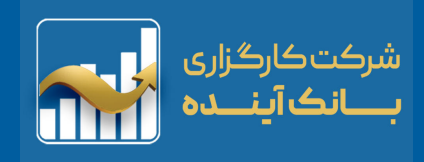

### توافق نامه ها

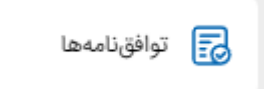

لیست توافق نامه هایی که از جانب "سازمان بورس و اوراق بهادار" و "شرکت مدیریت فناوری بورس تهران" به شرکت های کارگزاری اعلام میشود در این قسمت قرار دارد.

| 14:34:52           |                                       |
|--------------------|---------------------------------------|
| 1,483,533 / -4,065 | 🛩 شاخص کل                             |
| وضعيت              | توافقنامه                             |
| موافق              | تعهد نامه ادغام بانک ها               |
| موافق              | معاملات تحت احتياط                    |
| موافق              | بازار پایه فرابورس                    |
| موافق              | تغيير ناظر                            |
| موافق              | رعايت فاصله زمانى300 ميلى ثانيه       |
| موافق              | بیانیه ریسک اختیار فروش تبعی          |
| موافق              | قرارداد جامع مشتری و کارگزاری         |
| انه موافق          | بيانيه ريسک معاملات ثانويه صندوق جسور |
| موافق              | بیانیه ریسک معاملات اختیار (آپشن)     |

| <b>84,578</b> ريال   | ,289,322       | ^             |                            | قدرت خريد                   |
|----------------------|----------------|---------------|----------------------------|-----------------------------|
| <br>ساير             | لي.<br>سفارشات | ل<br>موقعیتها | ( <sup>ل</sup> )<br>پرتفوی | <ol> <li>دیدہبان</li> </ol> |
| ساير                 | سفارشات        | موقعيتها      | يرتفوى                     | ديدميل                      |
| ۴W                   |                |               |                            |                             |
| , 16, <b>8</b> 4,578 | ,289,322       |               |                            |                             |

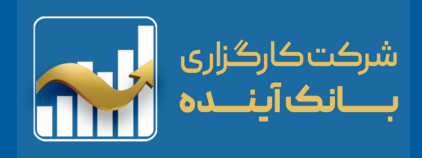

### سابقه ورود و خروج

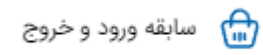

کاربر گزارش دقیق و کاملی از ساعت، تاریخ (ورود و خروج) از سیستم اکانت خود را به همراه (IP)های سیستم وارد شده مشاهده کند.

| 14:37:20                        |             |                       |           | P           |  |
|---------------------------------|-------------|-----------------------|-----------|-------------|--|
| 1,483,533                       | / -4,065    | Pani2_mg/pj/24 (mbini | کل        | 🗕 🖌 شاخص آ  |  |
| درگاه                           |             | ورود و خروج           | زمان و    | IP          |  |
| وب آنلاين                       | 1401        | /04/21 13:1           | 6:08      | 46.32.5.236 |  |
| وب آنلاین                       | 1401        | /04/21 11:0           | 5:42      | 46.32.5.236 |  |
| وب آنلاین                       | 1401        | /04/21 10:0           | 4:03      | 46.32.5.236 |  |
| وب آنلاین                       | 1401        | /04/21 09:4           | 0:33      | 172.16.70.7 |  |
| وب آنلاین                       | 1401        | /04/21 09:3           | 9:46      | 46.32.5.236 |  |
| وب آنلاین                       | 1401        | /04/21 09:2           | 9:14      | 172.16.70.7 |  |
| وب آنلاین                       | 1401        | /04/21 09:2           | 6:54      | 172.16.70.7 |  |
| وب آنلاین                       | 1401        | /04/21 09:0           | 2:24 5.1  | 14.117.187  |  |
| وب آنلاین                       | 1401        | /04/21 09:0           | 1:35 5.1  | 14.117.187  |  |
| وب آنلاین                       | 1401        | /04/21 08:5           | 7:02 62.1 | 02.133.208  |  |
| وب آنلاین                       | 1401        | /04/21 08:5           | 3:46 5.1  | 14.117.187  |  |
| قدرت خرید ۸ 84,578,289,322 ریال |             |                       |           |             |  |
|                                 | <br>سفارشات | ل<br>موقعیتها         | يرتفوي    | دىدەبان     |  |
| Virm                            |             | وردينهم               | r info    | Orieria     |  |
| <b>F</b> F                      |             |                       |           |             |  |
| <b>84</b> ,578 ريال             | ,289,322    |                       |           | فدرت خريد   |  |

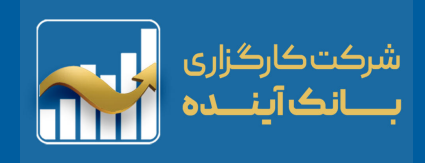

👸 تنظیمات

تنظيمات

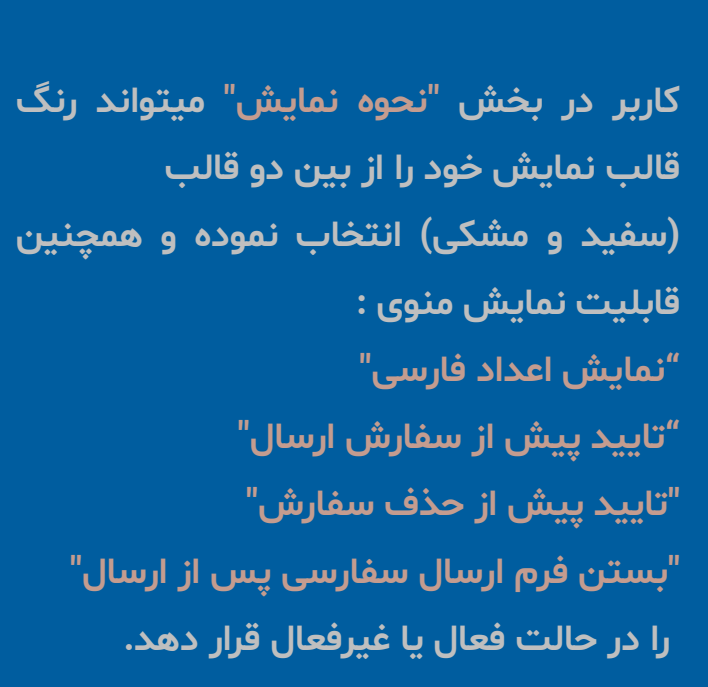

| 14:39:48    |                 |               |                | Ĩ            |
|-------------|-----------------|---------------|----------------|--------------|
| 1,483,533   | / -4,065        |               | ں کل           | 🖌 شاخص       |
|             |                 | رسى           | مایش اعداد فار | i (5         |
|             |                 | سال سفارش     | ایید پیش از ار |              |
|             |                 | ذف سفارش      | ایید پیش از ح  |              |
|             | از ارسال        | ي سفارش پس    | ستن فرم ارسال  | ب<br>(۲)     |
|             |                 |               | م روشن         | تع<br>ت      |
|             |                 |               |                |              |
| 124,06 ريال | 6,342,264       | ^             |                | قدرت خريد    |
| ۰۰۰<br>سایر | این)<br>سفارشات | ل<br>موقعیتها | ل<br>پرتفوی    | ر<br>دیدہبان |
| No.         | سفارشات         | موقعيتاها     | يرتفوى         | ديدميل       |
| ۴۵          |                 |               |                | $\odot$      |
| Ju 124,06   | 6,342,264       |               |                |              |

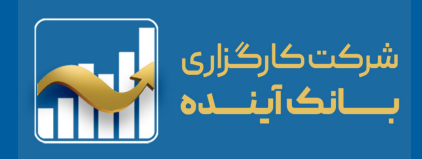

#### تنظيمات

### تِمهای (سفید و مشکی) پس از اعمال تنظیمات

| 14:53:31     |                             |                   | Ĩ    |            |                      |
|--------------|-----------------------------|-------------------|------|------------|----------------------|
| 1,483,       | 533 / -4,065                |                   |      | کل         | 🖌 شاخص               |
| Q            |                             | نجوی نماد         | جسة  | - \        | watch                |
| عمليات       | ، قیمت پایانی               | آخرين قيمت        | للات | حجم معام   | نماد                 |
| :            | 2,593<br>(1.44%)            | 2,590<br>(1.56%)  | 110  | .471 M     | • وبملت              |
| ÷            | 1,724<br>0%                 | 1,734<br>0%       |      | 0          | • وپارس              |
| :            | 1,636<br><mark>0,18%</mark> | 1,625<br>(0.49%)  | 124  | .228 M     | • وبصادر             |
| :            | 1,589<br>(0.75%)            | 1,584<br>(1.06%)  | 12   | 0.35 M     | • وتجارت             |
| :            | 11,370<br>(0.26%)           | 11,370<br>(0.26%) | 74   | .779 M     | • فولاد              |
| :            | 3,242<br>4,45%              | 3,290<br>5,99%    | 352  | .714 M     | • خگستر              |
| ÷            | 8,760<br>0%                 | 8,750<br>0%       |      | 0          | • های وب             |
| :            | 2,005<br>0,75%              | 1,993<br>0,15%    | 277  | .519 M     | • خودرو              |
| :            | 15,960<br>(1.18%)           | 15,830<br>(1.98%) | 4    | .413 M     | • رمپنا              |
| :            | 6,540<br>(0.61%)            | 6,500<br>(1.22%)  |      | 7.96 M     | • اخابر              |
| :<br>ریال 12 | 6,270<br>4,066,342,264      | 6,200             | 56   | 234 M      | • فمل ،<br>قدرت خرید |
|              | ÷                           | G                 |      | $\bigcirc$ | $\odot$              |
| ساير         | سفارشات                     | موقعیتها          | •    | پرتفوی     | ديدەبان              |
|              |                             |                   |      |            |                      |
|              |                             |                   |      |            | $\odot$              |
| :<br>12      | 6,270<br>4,066,342,264      |                   |      | 234 W      | ه هما .<br>قدرت خرید |
|              |                             |                   |      |            |                      |

| 14:40:         | 14:40:19               |                       |             |                    |  |  |
|----------------|------------------------|-----------------------|-------------|--------------------|--|--|
| 1,483,         |                        |                       |             |                    |  |  |
| Q              |                        | تجوى نماد             | • جس        | watch              |  |  |
| عمليات         | قیمت پایانی            | آخرين قيمت            | حجم معاملات | نماد •             |  |  |
| :              | 2,593<br>(1.44%)       | 2,590<br>(1.56%)      | 110.471 M   | وبملت              |  |  |
| :              | 1,724<br>0%            | 1,734<br>0%           | C           | • وپارس (          |  |  |
| :              | <b>1,636</b><br>0,18%  | 1,625<br>(0,49%)      | 124.228 M   | وبصادر             |  |  |
| ۱ <sub>:</sub> | 1,589<br>(0.75%)       | 1,584<br>(1.06%)      | 120.35 M    | وتجارت             |  |  |
| ÷              | 11,370<br>(0.26%)      | 11,370<br>(0.26%)     | 74.779 M    | فولاد              |  |  |
| :              | <b>3,242</b><br>4,45%  | <b>3,290</b><br>5,99% | 352.714 M   | خگستر              |  |  |
| :              | 8,760<br>0%            | 8,750<br>0%           | C           | ه های وب (         |  |  |
| :              | <b>2,005</b><br>0,75%  | <b>1,993</b><br>0,15% | 277.519 M   | خودرو              |  |  |
| :              | 15,960<br>(1.18%)      | 15,830<br>(1.98%)     | 4.413 M     | و رمپنا            |  |  |
| :              | 6,540<br>(0.61%)       | 6,500<br>(1.22%)      | 7.96 M      | ا اخابر            |  |  |
| :<br>12 ريال   | 6,270<br>4,066,342,264 | 6,200                 | 56 234 M    | فما .<br>قدرت خرید |  |  |
|                | ÷                      | G                     | G           | $\odot$            |  |  |
| ساير           | سفارشات                | موقعيتها              | پرتفوی      | ديدەبان            |  |  |
|                |                        |                       |             | ديدميان            |  |  |
|                |                        |                       |             |                    |  |  |
|                |                        |                       |             |                    |  |  |

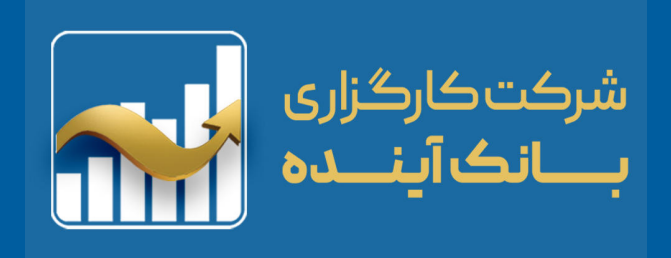

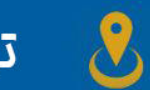

تهران،میابان ولنمک 🌏

# بين کوچه ۲۰ و ۲۷، پلاک ۲۵

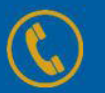

یلفن:۰۰۰۹۷۷۷۹۱۱۰۰

www.babc.ir

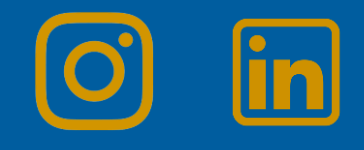